# phyCORE-i.MX 95 FPSC BSP Manual DRAFT

**PHYTEC Messtechnik GmbH** 

Jul 23, 2025

## CONTENTS

| 1 | Supported Hardware         1.1       Libra FPSC Components                                                                                                    | <b>3</b><br>3                                                                                                 |
|---|----------------------------------------------------------------------------------------------------|----------------------------------------------------------------------------------------------------|
| 2 | Getting Started         2.1       Get the Image         2.2       Write the Image to SD Card         2.3       First Start-up                                                                                                    | <b>5</b><br>5<br>7                                                                                            |
| 3 | Building the BSP         3.1       Basic Set-Up         3.2       Get the BSP                                                                                                    | <b>9</b><br>9<br>9                                                                                            |
| 4 | Installing the OS14.1Bootmode Switch (S1)14.2Flash e.MMC1                                                                                                    | 1 <b>3</b><br>13<br>14                                                                                        |
| 5 | Development25.1Standalone Build preparation25.2U-Boot standalone build25.3Kernel standalone build25.4Working with UUU25.5Host Network Preparation25.6Booting the Kernel from a Network25.7Accessing the Development states25.8Format SD card2                                                                                                    | 21<br>22<br>24<br>25<br>26<br>28<br>29<br>30                                                                  |
| 6 | Device Tree (DT)36.1 Introduction                                                                                                    | <b>37</b><br>37<br>37                                                                                         |
| 7 | Accessing Peripherals       4         7.1       i.MX 95 Pin Muxing       4         7.2       Network       4         7.3       SD card       4         7.4       e.MMC Devices       4         7.5       GPIOs       4         7.6       I <sup>2</sup> C Bus       5         7.7       EEPROM       5         7.8       RTC       5         7.9       USB Host Controller       5         7.10       Video       5 | $\begin{bmatrix} 1 \\ 11 \\ 12 \\ 13 \\ 14 \\ 51 \\ 54 \\ 54 \\ 56 \\ 57 \\ 56 \\ 57 \\ 57 \\ 57 \\ 57 \\ 57$ |

|   | 7.11              | Display                                                     |
|---|-------------------|-------------------------------------------------------------|
|   | 7.12              | Power Management                                            |
|   | 7.13              | Thermal Management                                          |
|   | 7.14              | GPU                                                         |
|   | 7.15              | Watchdog                                                    |
| 8 | <b>NXI</b><br>8.1 | P GoPoint demo suite       65         ML Benchmark       65 |

| Head i.MX 95 BSP ManualHead |                              |
|-----------------------------|------------------------------|
| Document Title              | Head i.MX 95 BSP Manual Head |
| Document Type               | BSP Manual                   |
| Article Number              | Head                         |
| Yocto Manual                | Scarthgap                    |
| Release Date                | XXXX/XX/XX                   |
| Is Branch of                | Head i.MX 95 BSP Manual Head |

The table below shows the Compatible BSPs for this manual:

Compatible BSPs BSP Release Type BSP Release Date BSP Status

This BSP manual guides you through the installation and creation steps for the Board Support Package (BSP) and describes how to handle the interfaces for the **phyCORE-i.MX 95 FPSC Kit**. Furthermore, this document describes how to create BSP images from the source code. This is useful for those who need to change the default image and need a way to implement these changes in a simple and reproducible way. Further, some sections of this manual require executing commands on a personal computer (host). Any and all of these commands are assumed to be executed on a Linux Operating System.

### Note

This document contains code examples that describe the communication with the board over the serial shell. The code examples lines begin with "host:~\$", "target:~\$" or "u-boot=>". This describes where the commands are to be executed. Only after these keywords must the actual command be copied.

PHYTEC provides a variety of hardware and software documentation for all of its products. This includes any or all of the following:

- QS Guide: A short guide on how to set up and boot a phyCORE based board.
- Hardware Manual: A detailed description of the System-on-Module and accompanying carrierboard.
- **Yocto Guide**: A comprehensive guide for the Yocto version the phyCORE uses. This guide contains an overview of Yocto; introducing, installing, and customizing the PHYTEC BSP; how to work with programs like Poky and Bitbake; and much more.
- **BSP Manual**: A manual specific to the BSP version of the phyCORE. Information such as how to build the BSP, booting, updating software, device tree, and accessing peripherals can be found here.
- **Development Environment Guide**: This guide shows how to work with the Virtual Machine (VM) Host PHYTEC has developed and prepared to run various Development Environments. There are detailed step-by-step instructions for Eclipse and Qt Creator, which are included in the VM. There are instructions for running demo projects for these programs on a phyCORE product as well. Information on how to build a Linux host PC yourself is also a part of this guide.
- **Pin Muxing Table**: phyCORE SOMs have an accompanying pin table (in Excel format). This table will show the complete default signal path, from the processor to the carrier board. The default device tree muxing option will also be included. This gives a developer all the information needed in one location to make muxing changes and design options when developing a specialized carrier board or adapting a PHYTEC phyCORE SOM to an application.

On top of these standard manuals and guides, PHYTEC will also provide Product Change Notifications, Application Notes, and Technical Notes. These will be done on a case-by-case basis. Most of the documentation can be found on the https://www.phytec.de/produkte/system-on-modules/phycore-imx-95-fpsc/#downloads of our product.

### CHAPTER

## ONE

## SUPPORTED HARDWARE

On our web page, you can see all supported Machines with the available Article Numbers for this release: BSP-Yocto-NXP-i.MX95-ALPHA1 download.

If you choose a specific **Machine Name** in the section **Supported Machines**, you can see which **Article Numbers** are available under this machine and also a short description of the hardware information. In case you only have the **Article Number** of your hardware, you can leave the **Machine Name** drop-down menu empty and only choose your **Article Number**. Now it should show you the necessary **Machine Name** for your specific hardware

## 1.1 Libra FPSC Components

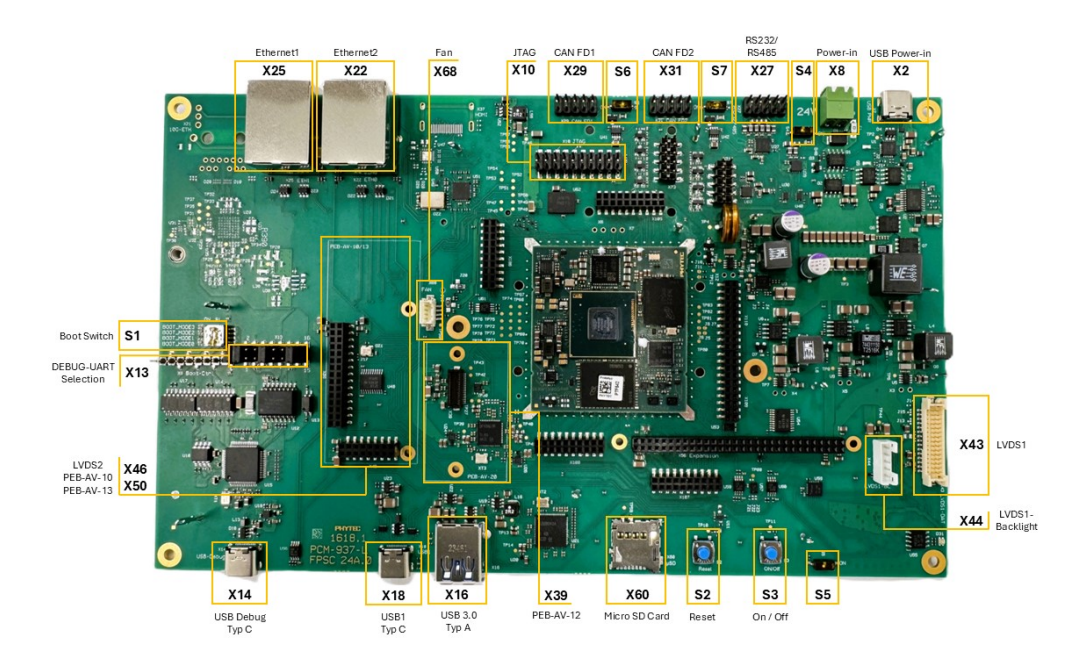

Fig. 1: Libra FPSC Components (top)

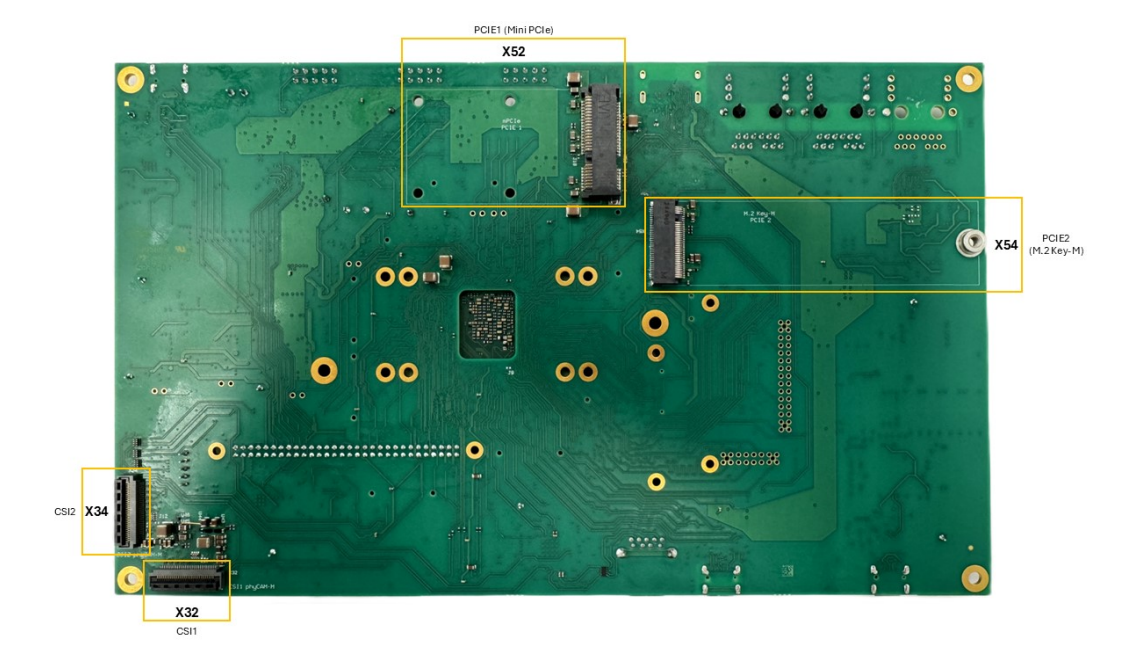

Fig. 2: Libra FPSC Components (bottom)

### CHAPTER

## **GETTING STARTED**

The **phyCORE-i.MX 95 FPSC Kit** is shipped with a pre-flashed SD card. It contains the phytecqt6demo-image and can be used directly as a boot source. The eMMC is programmed with only a U-Boot by default. You can get all sources from the PHYTEC download server. This chapter explains how to flash a BSP image to SD card and how to start the board.

There are several ways to flash an image to SD card or even eMMC. Most notably using simple, sequential writing with the Linux command line tool dd. An alternative way is to use PHYTEC's system initialization program called partup, which makes it especially easy to format more complex systems. You can get prebuilt Linux binaries of partup from its release page. Also read partup's README for installation instructions.

Note

There is no partup support in imx95 ALPHA1 release yet.

## 2.1 Get the Image

The image contains all necessary files and makes sure partitions and any raw data are correctly written. The WIC image, which can be flashed using dd, can be downloaded from the PHYTEC download server.

Get the WIC image from the download server:

```
host:~$ wget https://download.phytec.de/Software/Linux/BSP-Yocto-i.MX95/BSP-Yocto-NXP-i.MX95-

→ALPHA1/images/ampliphy-vendor/imx95-libra-fpsc-1/phytec-qt6demo-image-imx95-libra-fpsc-1.

→rootfs.wic.xz
```

## 2.2 Write the Image to SD Card

### Warning

To create your bootable SD card, you must have root privileges on your Linux host PC. Be very careful when specifying the destination device! All files on the selected device will be erased immediately without any further query!

Selecting the wrong device may result in **data loss** and e.g. could erase your currently running system on your host PC!

### 2.2.1 Finding the Correct Device

To create your bootable SD card, you must first find the correct device name of your SD card and possible partitions. If any partitions of the SD cards are mounted, unmount those before you start copying the image to the SD card.

1. In order to get the correct device name, remove your SD card and execute:

```
host:~$ lsblk
```

2. Now insert your SD card and execute the command again:

```
host:~$ lsblk
```

- 3. Compare the two outputs to find the new device names listed in the second output. These are the device names of the SD card (device and partitions if the SD card was formatted).
- 4. In order to verify the device names being found, execute the command sudo dmesg. Within the last lines of its output, you should also find the device names, e.g. /dev/sde or /dev/mmcblk0 (depending on your system).

Alternatively, you may use a graphical program of your choice, like GNOME Disks or KDE Partition Manager, to find the correct device.

Now that you have the correct device name, e.g. /dev/sde, you can see the partitions which must be unmounted if the SD card is formatted. In this case, you will also find the device name with an appended number (e.g. /dev/sdel) in the output. These represent the partitions. Some Linux distributions automatically mount partitions when the device gets plugged in. Before writing, however, these need to be unmounted to avoid data corruption.

Unmount all those partitions, e.g.:

```
host:~$ sudo umount /dev/sde1
host:~$ sudo umount /dev/sde2
```

Now, the SD card is ready to be flashed with an image, using either dd or bmap-tools.

### 2.2.2 Using bmap-tools

One way to prepare an SD card is using bmap-tools. Yocto automatically creates a block map file (<IMAGENAME>-<MACHINE>.wic.bmap) for the WIC image that describes the image content and includes checksums for data integrity. *bmaptool* is packaged by various Linux distributions. For Debian-based systems install it by issuing:

host:~\$ sudo apt install bmap-tools

Flash a WIC image to SD card by calling:

```
host:~$ bmaptool copy phytec-qt6demo-image-imx95-libra-fpsc-1?(.rootfs).wic?(.xz) /dev/<your_

→device>
```

Replace <your\_device> with your actual SD card's device name found previously, and make sure to place the file <IMAGENAME>-<MACHINE>.wic.bmap alongside the regular WIC image file, so bmaptool knows which blocks to write and which to skip.

### Warning

*bmaptool* only overwrites the areas of an SD card where image data is located. This means that a previously written U-Boot environment may still be available after writing the image.

### 2.2.3 Using dd

After having unmounted all SD card's partitions, you can create your bootable SD card.

Some PHYTEC BSPs produce uncompressed images (with filename-extension \*.wic), and some others produce compressed images (with filename-extension \*.wic.xz).

To flash an uncompressed images (\*.wic) use command below:

Or to flash a compressed images (\*.wic.xz) use that command:

```
host:~$ xzcat phytec-qt6demo-image-imx95-libra-fpsc-1?(.rootfs).wic.xz | sudo dd of=/dev/<your_

→device> bs=1M conv=fsync status=progress
```

Again, make sure to replace <your\_device> with your actual device name found previously.

The parameter conv=fsync forces a sync operation on the device before dd returns. This ensures that all blocks are written to the SD card and none are left in memory. The parameter status=progress will print out information on how much data is and still has to be copied until it is finished.

## 2.3 First Start-up

• To boot from an SD card, the *bootmode switch* (S1) needs to be set to the following position:

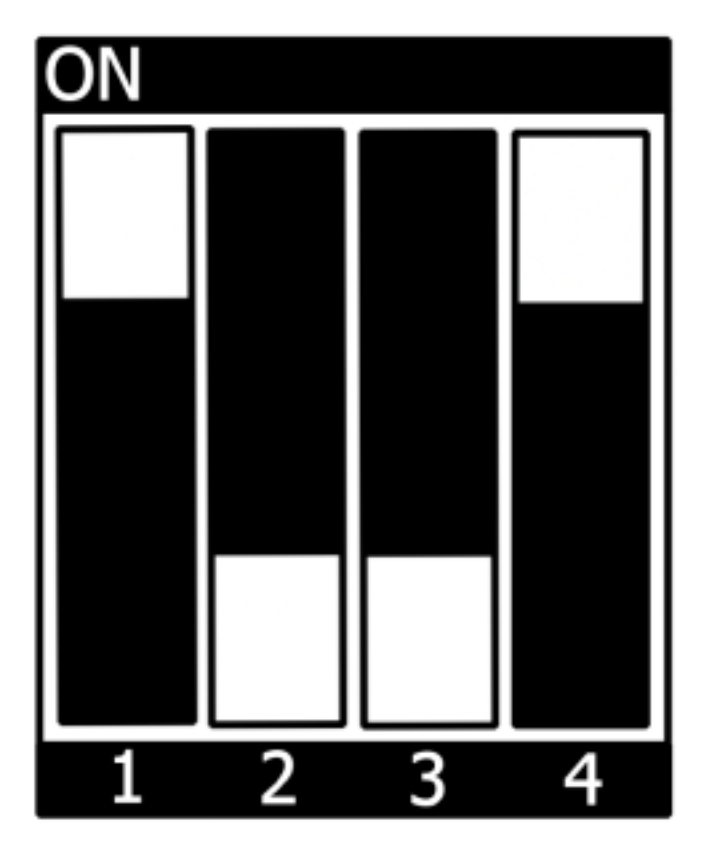

- Insert the SD card
- Connect the target and the host with  ${\bf USB-C}$  on (X14) debug USB
- Power up the board

### CHAPTER

### THREE

## **BUILDING THE BSP**

This section will guide you through the general build process of the i.MX 95 BSP using Yocto and the phyLinux script. For more information about our meta-layer or Yocto in general visit: Yocto Reference Manual (scarthgap).

## 3.1 Basic Set-Up

If you have never created a Phytec BSP with Yocto on your computer, you should take a closer look at the chapter BSP Workspace Installation in the Yocto Reference Manual (scarthgap).

## 3.2 Get the BSP

There are two ways to get the BSP sources. You can download the complete BSP sources from our download page: BSP-Yocto-IMX95; or you can fetch and build it yourself with Yocto. This is particularly useful if you want to make customizations.

The phyLinux script is a basic management tool for PHYTEC Yocto BSP releases written in Python. It is mainly a helper to get started with the BSP sources structure.

• Create a fresh project folder, get phyLinux, and make the script executable:

```
host:~$ mkdir ~/yocto
host:~$ cd yocto/
host:~/yocto$ wget https://download.phytec.de/Software/Linux/Yocto/Tools/phyLinux
host:~/yocto$ chmod +x phyLinux
```

### Warning

A clean folder is important because phyLinux will clean its working directory. Calling phyLinux from a directory that isn't empty will result in a warning.

• Run phyLinux:

host:~/yocto\$ ./phyLinux init

### Note

On the first initialization, the phyLinux script will ask you to install the Repo tool in your /usr/local/bin directory.

• During the execution of the init command, you need to choose your processor platform (SoC), PHYTEC's BSP release number, and the hardware you are working on.

### Note

If you cannot identify your board with the information given in the selector, have a look at the invoice for the product. And have a look at our BSP.

• It is also possible to pass this information directly using command line parameters:

```
host:~/yocto$ DISTRO=ampliphy-vendor MACHINE=imx95-libra-fpsc-1 ./phyLinux init -p imx95 -r_

→BSP-Yocto-NXP-i.MX95-ALPHA1
```

After the execution of the init command, phyLinux will print a few important notes. For example, it will print your git identity, SOC and BSP release which was selected as well as information for the next steps in the build process.

### 3.2.1 Starting the Build Process

• Set up the shell environment variables:

```
host:~/yocto$ source sources/poky/oe-init-build-env
```

#### Note

This needs to be done every time you open a new shell for starting builds.

- The current working directory of the shell should change to build/.
- Open the main configuration file and accept the GPU and VPU binary license agreements. Do this by uncommenting the corresponding line, as below.

```
host:~/yocto/build$ vim conf/local.conf
# Uncomment to accept NXP EULA
# EULA can be found under ../sources/meta-freescale/EULA
ACCEPT_FSL_EULA = "1"
```

• Build your image:

host:~/yocto/build\$ bitbake phytec-qt6demo-image

### Note

For the first build we suggest starting with our smaller non-graphical image phytec-headless-image to see if everything is working correctly.

host:~/yocto/build\$ bitbake phytec-headless-image

The first compile process takes about 40 minutes on a modern Intel Core i7. All subsequent builds will use the filled caches and should take about 3 minutes.

### 3.2.2 BSP Images

All images generated by Bitbake are deployed to ~/yocto/build/deploy\*/images/<machine>. The following list shows for example all files generated for the imx95-libra-fpsc-1 machine:

- **u-boot.bin**: Binary compiled U-boot bootloader (U-Boot). Not the final Bootloader image!
- oftree: Default kernel device tree
- **u-boot-spl.bin**: Secondary program loader (SPL)
- **bl31-imx95.bin**: ARM Trusted Firmware binary
- lpddr5\_dmem\_qb\_v202311.bin,
   lpddr5\_dmem\_v202311.bin,
   lpddr5\_imem\_v202311.bin:
   DDR PHY firmware images
- oei-m33-ddr.bin, oei-m33-tcm.bin: OEI images
- m33\_image-mx95libra.bin: System Manager image
- **imx-boot**: Bootloader build by imx-mkimage which includes SPL, U-Boot, ARM Trusted Firmware and DDR firmware. This is the final bootloader image which is bootable.
- **fitImage**: Linux kernel FIT image
- fitImage-its\*.its
- Image: Linux kernel image
- Image.config: Kernel configuration
- imx95-libra-rdk-fpsc\*.dtb: Kernel device tree file
- imx95-phycore-fpsc\*.dtbo, imx95-libra-rdk-fpsc\*.dtbo: Kernel device tree overlay files
- phytec-qt6demo-image\*.tar.gz: Root file system
- phytec-qt6demo-image\*.rootfs.wic.xz: compressed SD card image

## CHAPTER

FOUR

## **INSTALLING THE OS**

## 4.1 Bootmode Switch (S1)

The Libra FPSC features a boot switch with four individually switchable ports to select the phyCORE-i.MX 95 FPSC default bootsource.

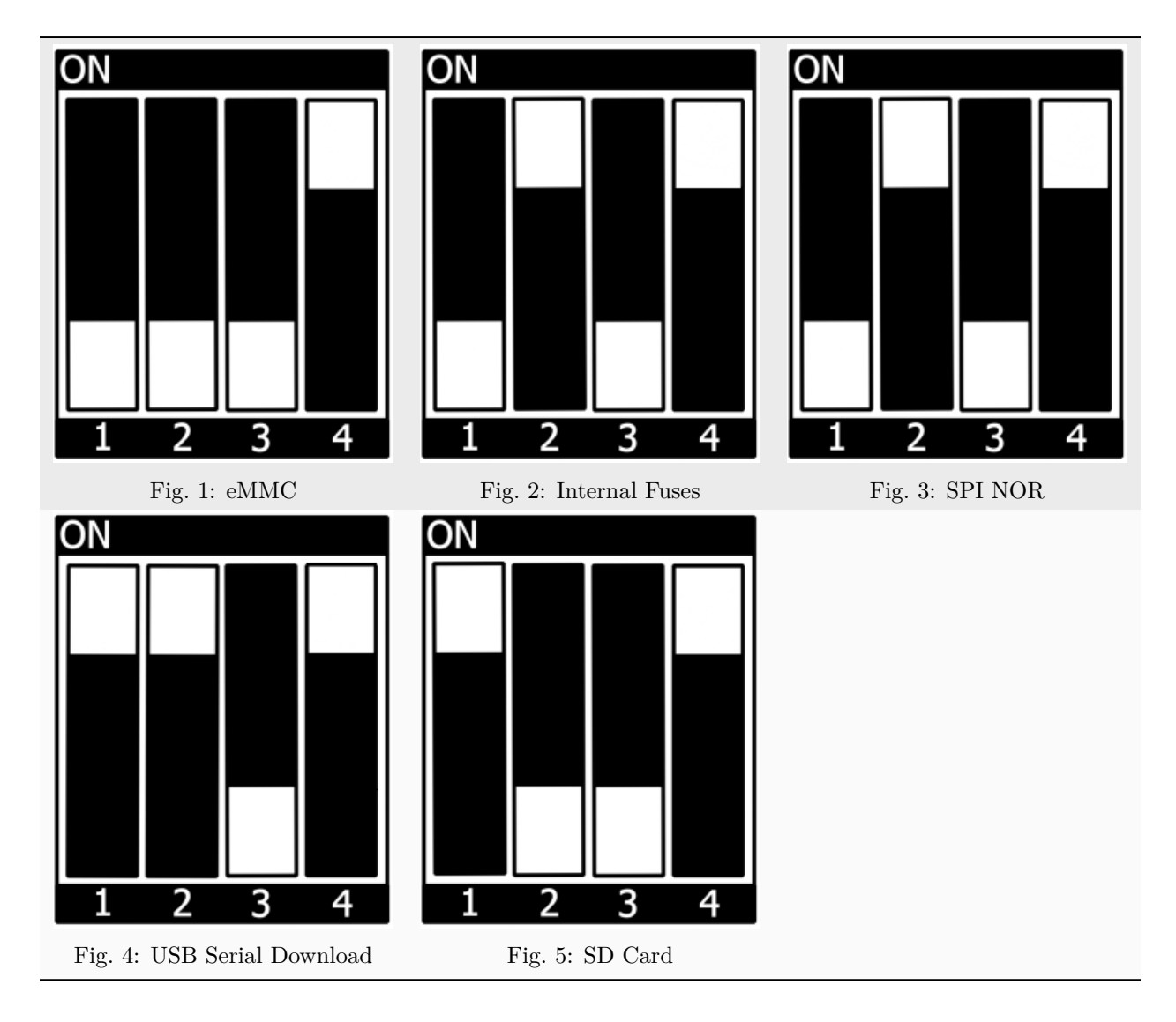

## 4.2 Flash e.MMC

For consistency, it is assumed that a TFTP server is configured; More importantly, all generated images, as listed above, are copied to the default /srv/tftp directory. If you do not have this set up, you need to adjust the paths that point to the images being used in the instructions. For instructions on how to set up the TFTP server and directory, see *Setup Network Host*.

To boot from e.MMC, make sure that the BSP image is flashed correctly to the e.MMC and the *bootmode* switch (S1) is set to e.MMC.

### Warning

When e.MMC and SD card are flashed with the same (identical) image, the UUIDs of the boot partitions are also identical. If the SD card is connected when booting, this leads to non-deterministic behavior as Linux mounts the boot partition based on UUID.

target:~\$ blkid

can be run to inspect whether the current setup is affected. If mmcblk2p1 and mmcblk1p1 have an identical UUID, the setup is affected.

### 4.2.1 Flash e.MMC from Network

i.MX 95 boards have an Ethernet connector and can be updated over a network. Be sure to set up the development host correctly. The IP needs to be set to 192.168.3.10, the netmask to 255.255.255.0, and a TFTP server needs to be available. From a high-level point of view, an e.MMC device is like an SD card. Therefore, it is possible to flash the **WIC image** (<name>.wic) from the Yocto build system directly to the e.MMC. The image contains the bootloader, kernel, device tree, device tree overlays, and root file system.

### Flash e.MMC via Network in Linux on Host

It is also possible to install the OS at e.MMC from your Linux host. As before, you need a complete image on your host.

### Tip

```
A working network is necessary! Setup Network Host
```

Show your available image files on the host:

```
host:~$ ls /srv/tftp
phytec-qt6demo-image-imx95-libra-fpsc-1.rootfs.wic.xz
phytec-qt6demo-image-imx95-libra-fpsc-1.rootfs.wic.bmap
```

Send the image with the **bmaptool** command combined with ssh through the network to the e.MMC of your device:

```
host:~$ scp /srv/tftp/phytec-qt6demo-image-imx95-libra-fpsc-1.rootfs.wic.* root@192.168.3.11:/
→tmp && ssh root@192.168.3.11 "bmaptool copy /tmp/phytec-qt6demo-image-imx95-libra-fpsc-1.
→rootfs.wic.xz /dev/mmcblk2"
```

#### Flash e.MMC via Network in Linux on Target

You can update the e.MMC from your target.

#### Tip

A working network is necessary! Setup Network Host

Take a compressed or decompressed image with the accompanying block map file \*.*bmap* on the host and send it with *ssh* through the network to the e.MMC of the target with a one-line command:

```
target:~$ scp <USER>@192.168.3.10:/srv/tftp/phytec-qt6demo-image-imx95-libra-fpsc-1.rootfs.wic.*_
→/tmp && bmaptool copy /tmp/phytec-qt6demo-image-imx95-libra-fpsc-1.rootfs.wic.xz /dev/mmcblk2
```

#### Flash e.MMC from Network in U-Boot on Target

These steps will show how to update the e.MMC via a network.

### Tip

This step only works if the size of the image file is less than 1GB due to limited usage of RAM size in the Bootloader after enabling OP-TEE.

### Tip

A working network is necessary! Setup Network Host

#### Uncompress your image

host:~\$ unxz /srv/tftp/phytec-headless-image-imx95-libra-fpsc-1.rootfs.wic.xz

Load your image via network to RAM:

• when using dhcp

```
u-boot=> dhcp phytec-headless-image-imx95-libra-fpsc-1.rootfs.wic
BOOTP broadcast 1
DHCP client bound to address 192.168.3.1 (1 ms)
Using ethernet@30be0000 device
TFTP from server 192.168.3.10; our IP address is 192.168.3.1
Filename 'phytec-headless-image-imx95-libra-fpsc-1.rootfs.wic'.
Load address: 0x40480000
. . .
      . . .
      . . .
      11.2 MiB/s
```

(continues on next page)

done

(continued from previous page)

```
Bytes transferred = 911842304 (36599c00 hex)
```

• when using a static ip address (serverip and ipaddr must be set additionally).

```
u-boot=> tftp ${loadaddr} phytec-headless-image-imx95-libra-fpsc-1.rootfs.wic
Using ethernet@30be0000 device
TFTP from server 192.168.3.10; our IP address is 192.168.3.11
Filename 'phytec-headless-image-imx95-libra-fpsc-1.rootfs.wic'.
Load address: 0x40480000
. . .
      . . .
      . . .
      11.2 MiB/s
done
Bytes transferred = 911842304 (36599c00 hex)
```

Write the image to the e.MMC:

```
u-boot=> mmc dev 2
switch to partitions #0, OK
mmc2(part 0) is current device
u-boot=> setexpr nblk ${filesize} / 0x200
u-boot=> mmc write ${loadaddr} 0x0 ${nblk}
MMC write: dev # 2, block # 0, count 1780942 ... 1780942 blocks written: OK
```

### 4.2.2 Flash e.MMC U-Boot image via Network from running U-Boot

Update the standalone U-Boot image imx-boot is also possible from U-Boot. This can be used if the bootloader on e.MMC is located in the e.MMC user area.

Tip

A working network is necessary! Setup Network Host

Load image over tftp into RAM and then write it to e.MMC:

```
u-boot=> tftp ${loadaddr} imx-boot
u-boot=> setexpr nblk ${filesize} / 0x200
u-boot=> mmc dev 2
u-boot=> mmc write ${loadaddr} 0x40 ${nblk}
```

Hint

The hexadecimal value represents the offset as a multiple of 512 byte blocks. See the *offset table* for the correct value of the corresponding SoC.

### 4.2.3 Flash e.MMC from USB stick

### Flash e.MMC from USB in Linux

These steps will show how to flash the e.MMC on Linux with a USB stick. You only need a complete image saved on the USB stick and a bootable WIC image. (e.g. phytec-qt6demo-image-imx95-libra-fpsc-1.|yocto-imageext|). Set the *bootmode switch* (S1) to SD card.

• Insert and mount the USB stick:

```
Γ
   60.458908] usb-storage 1-1.1:1.0: USB Mass Storage device detected
   60.467286] scsi host0: usb-storage 1-1.1:1.0
[
   61.504607] scsi 0:0:0:0: Direct-Access
                                                                         8.07 PO: 0 ANSI: 2
[
   61.515283] sd 0:0:0:0: [sda] 3782656 512-byte logical blocks: (1.94 GB/1.80 GiB)
[
   61.523285] sd 0:0:0:0: [sda] Write Protect is off
[
[
   61.528509] sd 0:0:0:0: [sda] No Caching mode page found
Γ
   61.533889] sd 0:0:0:0: [sda] Assuming drive cache: write through
   61.665969] sda: sda1
Γ
   61.672284] sd 0:0:0:0: [sda] Attached SCSI removable disk
[
target:~$ mount /dev/sda1 /mnt
```

• Now show your saved image files on the USB Stick:

```
target:~$ ls /mnt
phytec-qt6demo-image-imx95-libra-fpsc-1.rootfs.wic.xz
phytec-qt6demo-image-imx95-libra-fpsc-1.rootfs.wic.bmap
```

• Write the image to the phyCORE-i.MX 95 FPSC e.MMC (MMC device 2 without partition):

```
target:~$ bmaptool copy /mnt/phytec-qt6demo-image-imx95-libra-fpsc-1.rootfs.wic.xz /dev/

→mmcblk2
```

• After a complete write, your board can boot from e.MMC.

Tip

Before this will work, you need to configure the *bootmode switch* (S1) to **eMMC**.

### 4.2.4 Flash e.MMC from SD card

Even if there is no network available, you can update the e.MMC. For that, you only need a ready-to-use image file (\*.wic) located on the SD card. Because the image file is quite large, you need to allocate more SD card space. To create a new partition or enlarge your SD card, see *Resizing ext4 Root Filesystem*.

Alternatively, flash a partup package to the SD card, as described in *Getting Started*. This will ensure the full space of the SD card is used.

### Note

There is no partup support in imx95 ALPHA1 release yet.

### Flash e.MMC from SD card in Linux on Target

You can also flash the e.MMC on Linux. You only need a partup package or WIC image saved on the SD card.

• Show your saved partup package or WIC image files on the SD card:

```
target:~$ ls
phytec-qt6demo-image-imx95-libra-fpsc-1.rootfs.partup
phytec-qt6demo-image-imx95-libra-fpsc-1.rootfs.wic.xz
phytec-qt6demo-image-imx95-libra-fpsc-1.rootfs.wic.bmap
```

• Write the image to the phyCORE-i.MX 95 FPSC e.MMC (MMC device 2 without partition) using partup:

```
target:~$ partup install phytec-qt6demo-image-imx95-libra-fpsc-1.rootfs.partup /dev/mmcblk2
```

Flashing the partup package has the advantage of using the full capacity of the e.MMC device, adjusting partitions accordingly.

#### Note

Alternatively, bmaptool may be used instead:

target:~\$ bmaptool copy phytec-qt6demo-image-imx95-libra-fpsc-1.rootfs.wic.xz /dev/ →mmcblk2

Keep in mind that the root partition does not make use of the full space when flashing with bmaptool.

• After a complete write, your board can boot from e.MMC.

#### Warning

Before this will work, you need to configure the *bootmode switch* (S1) to e.MMC.

### Flash e.MMC from SD card in U-Boot on Target

### $\mathbf{Tip}$

This step only works if the size of the image file is less than 1GB due to limited usage of RAM size in the Bootloader after enabling OPTEE. If the image file is too large use the *Updating e.MMC from SD card in Linux on Target* subsection.

- Flash an SD card with a working image and create a third ext4 partition. Copy the WIC image (for example phytec-qt6demo-image.rootfs.wic) to this partition.
- Configure the bootmode switch (S1) to SD card and insert the SD card.
- Power on the board and stop in U-Boot.
- Load the image:

u-boot=> ext4load mmc 1:3 \${loadaddr} phytec-headless-image-imx95-libra-fpsc-1.rootfs.wic reading 911842304 bytes read in 39253 ms (22.2 MiB/s)

• Switch the mmc dev to e.MMC:

```
u-boot=> mmc list
FSL_SDHC: 1 (SD)
FSL_SDHC: 2 (eMMC)
u-boot=> mmc dev 2
switch to partitions #0, OK
mmc2(part 0) is current device
```

• Flash your WIC image (for example phytec-qt6demo-image.rootfs.wic) from the SD card to e.MMC. This will partition the card and copy imx-boot, Image, dtb, dtbo, and root file system to e.MMC.

```
u-boot=> setexpr nblk ${filesize} / 0x200
u-boot=> mmc write ${loadaddr} 0x0 ${nblk}
MMC write: dev # 2, block # 0, count 1780942 ... 1780942 blocks written: 0K
```

• Power off the board and change the *bootmode switch* (S1) to e.MMC.

### CHAPTER

## DEVELOPMENT

## 5.1 Standalone Build preparation

In this section, we describe how to build the U-Boot and the Linux kernel without using the Yocto Project. This procedure makes the most sense for development. The U-Boot source code, the Linux kernel, and all other git repositories are available on GitHub 'Git server at https://github.com/phytec.

## 5.1.1 Git Repositories

• Used U-Boot repository:

git://git.phytec.de/u-boot-phytec-imx

- Our U-Boot is based on the u-boot-imx and adds board-specific patches.
- Used Linux kernel repository:

https://github.com/phytec/linux-phytec-imx

• Our i.MX 95 kernel is based on the linux-phytec-imx kernel.

To find out which u-boot and kernel tags to use for a specific board, have a look at your BSP source folder:

```
meta-phytec/recipes-kernel/linux/linux-phytec-imx_*.bb
meta-phytec/recipes-bsp/u-boot/u-boot-phytec-imx_*.bb
```

## 5.1.2 Build the SDK

You can build the SDK yourself with Yocto:

• Move to the Yocto build directory:

```
host:~$ source sources/poky/oe-init-build-env
host:~$ bitbake -c populate_sdk phytec-qt6demo-image # or another image
```

## 5.1.3 Install the SDK

• Set correct permissions and install the SDK:

```
host:~$ chmod +x phytec-ampliphy-vendor-glibc-x86_64-phytec-qt6demo-image-cortexa55-crypto-

→toolchain-5.0.x.sh

host:~$ ./phytec-ampliphy-vendor-glibc-x86_64-phytec-qt6demo-image-cortexa55-crypto-

→toolchain-5.0.x.sh
```

(continues on next page)

(continued from previous page)

```
Enter target directory for SDK (default: /opt/ampliphy-vendor/5.0.x):
You are about to install the SDK to "/opt/ampliphy-vendor/5.0.x". Proceed [Y/n]? Y
Extracting SDK...done
Setting it up...done
SDK has been successfully set up and is ready to be used.
```

### 5.1.4 Using the SDK

Activate the toolchain for your shell by sourcing the *environment-setup* file in the toolchain directory:

```
host:~$ source /opt/ampliphy-vendor/5.0.x/environment-setup-cortexa55-crypto-phytec-linux
```

### 5.1.5 Installing Required Tools

Building Linux and U-Boot out-of-tree requires some additional host tool dependencies to be installed. For Ubuntu you can install them with:

```
host:~$ sudo apt install bison flex libssl-dev
```

## 5.2 U-Boot standalone build

### 5.2.1 Get the source code

• Get the U-Boot sources:

host:~\$ git clone git://git.phytec.de/u-boot-phytec-imx

- To get the correct *U-Boot* tag you need to take a look at our release notes, which can be found here: release notes
- The tag used in this release is called v2024.04\_2.0.0-phy14
- Check out the needed *U*-Boot tag:

```
host:~$ cd ~/u-boot-imx/
host:~/u-boot-imx$ git fetch --all --tags
host:~/u-boot-imx$ git checkout tags/v2024.04 2.0.0-phy14
```

• Set up a build environment:

```
host:~/u-boot-imx$ source /opt/ampliphy-vendor/5.0.x/environment-setup-cortexa55-crypto-

→phytec-linux
```

### 5.2.2 Build the bootloader

• build flash.bin (imx-boot):

```
host:~/u-boot-imx$ make imx95-libra-fpsc_defconfig
host:~/u-boot-imx$ make flash.bin
```

### 5.2.3 Build the imx-boot binary with imx-mkimage

### Clone the repository

First clone the imx-mkimage git repository from NXP.

host:~\$ git clone git@github.com:nxp-imx/imx-mkimage.git

#### Get the needed binaries

Then get the needed binaries and copy them to the imx-mkimage/iMX95 folder.

- DDR firmware files (*mkimage tool* compatible format lpddr5\_[i,d]mem\_\*.bin): lpddr5\_dmem\_qb\_\*.bin, lpddr5\_dmem\_\*.bin, lpddr5\_imem\_qb\_\*.bin, lpddr5\_imem\_\*.bin
- ARM Trusted firmware binary (mkimage tool compatible format bl31.bin): bl31.bin
- **OPTEE image**: tee.bin
- NXP Systemmanager: m33\_image.bin
- OEI-DDR and OEI-TCM: oei-m33-ddr.bin, oei-m33-tcm.bin
- AHAB container image: mx95a0-ahab-container.img

If you already built our BSP with Yocto, you can get the binaries from the directory mentioned here: BSP Images

Also copy the **U-Boot** (u-boot.bin) and **U-Boot SPL** (u-boot-spl.bin) binaries from your U-Boot folder. The SPL binary is located in the spl subfolder.

#### Build the flash.bin binary

Go to the imx-mkimage folder and execute:

host:~/imx-mkimage\$ make SOC=iMX95 OEI=YES flash\_lpboot\_sm\_a55

The flash.bin can be found in the iMX95 subfolder.

### 5.2.4 Flash the bootloader to a block device

The flash.bin can be found at u-boot-imx/ directory and now can be flashed. A chip-specific offset is needed:

| SoC     | Offset User Area | Offset Boot Partition | eMMC Device  |
|---------|------------------|-----------------------|--------------|
| i.MX 95 | 32  kiB          | 0 kiB                 | /dev/mmcblk0 |

E.g. flash SD card:

host:~/u-boot-imx\$ sudo dd if=flash.bin of=/dev/sd[x] bs=1024 seek=32 conv=fsync

Hint

The specific offset values are also declared in the Yocto variables "BOOTLOADER\_SEEK" and "BOOTLOADER\_SEEK\_EMMC"

## 5.3 Kernel standalone build

The kernel is packaged in a FIT image together with the device tree. U-Boot has been adapted to be able to load a FIT image and boot the kernel contained in it. As a result, the kernel Image has to packaged in a FIT image.

### 5.3.1 Setup sources

- The used linux-phytec-imx branch can be found in the release notes
- The tag needed for this release is called v6.6.52-2.2.0-phy13
- Check out the needed linux-phytec-imx tag:

```
host:~$ git clone https://github.com/phytec/linux-phytec-imx
host:~$ cd ~/linux-phytec-imx/
host:~/linux-phytec-imx$ git fetch --all --tags
host:~/linux-phytec-imx$ git checkout tags/v6.6.52-2.2.0-phy13
```

• For committing changes, it is highly recommended to switch to a new branch:

```
host:~/linux-phytec-imx$ git switch --create <new-branch>
```

• Set up a build environment:

### 5.3.2 Build the kernel

• Build the linux kernel:

host:~/linux-phytec-imx\$ make imx9\_phytec\_defconfig host:~/linux-phytec-imx\$ make -j\$(nproc)

• Install kernel modules to e.g. NFS directory:

host:~/linux-phytec-imx\$ make INSTALL\_MOD\_PATH=/home/<user>/<rootfspath> modules\_install

- The Image can be found at ~/linux-phytec-imx/arch/arm64/boot/Image.gz
- The dtb can be found at ~/linux-phytec-imx/arch/arm64/boot/dts/freescale/imx95-libra-rdk-fpsc.dtb
- For (re-)building only Devicetrees and -overlays, it is sufficient to run

host:~/linux-phytec-imx\$ make dtbs

or, to build a specific dtb (e.g. imx95-libra-rdk-fpsc.dtb):

host:~/linux-phytec-imx\$ make freescale/imx95-libra-rdk-fpsc.dtb

### Note

If you are facing the following build issue:

scripts/dtc/yamltree.c:9:10: fatal error: yaml.h: No such file or directory

Make sure you installed the package "libyaml-dev" on your host system:

host:~\$ sudo apt install libyaml-dev

### 5.3.3 Package the kernel in a FIT image

To simply replace the kernel, you will need an image tree source (.its) file. If you already built our BSP with Yocto, you can get the its file from the directory mentioned here: *BSP Images* Or you can download the file here: https://download.phytec.de/Software/Linux/BSP-Yocto-i.MX95/BSP-Yocto-NXP-i. MX95-ALPHA1/images/ampliphy-vendor/imx95-libra-fpsc-1/

Copy the .its file to the current working directory, create a link to the kernel image and create the final fitImage with mkimage.

```
host:~/linux-phytec-imx$ cp /path/to/yocto/deploydir/fitimage-its*.its .
         && ln -s arch/arm64/boot/Image.gz linux.bin
         && uboot-mkimage -f fitImage-its*.its fitImage
```

### 5.3.4 Copy FIT image and kernel modules to SD card

When one-time boot via netboot is not sufficient, the FIT image along with the kernel modules may be copied directly to a mounted SD card.

host:~/linux-phytec-imx\$ cp fitImage /path/to/sdcard/boot/ host:~/linux-phytec-imx\$ make INSTALL\_MOD\_PATH=/path/to/sdcard/root/ modules\_install

### 5.4 Working with UUU

The Universal Update Utility (UUU) by NXP is software to execute on the host for loading and running the bootloader on the board through SDP (Serial Download Protocol). For detailed information visit https://github.com/nxp-imx/mfgtools or download the Official UUU-tool documentation.

### 5.4.1 Host preparations for UUU Usage

- Follow the instructions from https://github.com/nxp-imx/mfgtools#linux.
- If you built UUU from source, add it to PATH:

This BASH command adds uuu only temporarily to PATH. To add it permanently, add this line to  $\sim/.bashrc.$ 

export PATH=~/mfgtools/uuu/:"\$PATH"

• Set udev rules (documented in uuu -udev):

```
host:~$ sudo sh -c "uuu -udev >> /etc/udev/rules.d/70-uuu.rules"
host:~$ sudo udevadm control --reload
```

### 5.4.2 Get Images

Download imx-boot from our server or get it from your Yocto build directory at build/deploy-ampliphyvendor/images/imx95-libra-fpsc-1/. For flashing a wic image to e.MMC, you will also need phytec-qt6demoimage-imx95-libra-fpsc-1.rootfs.wic.

### 5.4.3 Prepare Target

Set the bootmode switch (S1) to USB Serial Download. Also, connect USB port X18 (upper connector) to your host.

### 5.4.4 Starting bootloader via UUU-Tool

Execute and power up the board:

host:~\$ sudo uuu -b spl imx-boot

You can see the bootlog on the console via (X14), as usual.

#### Note

The default boot command when booting with UUU is set to fastboot. If you want to change this, please adjust the environment variable bootcmd\_mfg in U-Boot prompt with setenv bootcmd\_mfg. Please note, when booting with UUU the default environment is loaded. saveenv has no effect. If you want to change the boot command permanently for uuu-boot, you need to change this in U-Boot code.

## 5.5 Host Network Preparation

For various tasks involving a network in the Bootloader, some host services are required to be set up. On the development host, a TFTP, NFS and DHCP server must be installed and configured. The following tools will be needed to boot via Ethernet:

host:~\$ sudo apt install tftpd-hpa nfs-kernel-server kea

### 5.5.1 TFTP Server Setup

• First, create a directory to store the TFTP files:

host:~\$ sudo mkdir /srv/tftp

• Then copy your BSP image files to this directory and make sure other users have read access to all the files in the tftp directory, otherwise they are not accessible from the target.

host:~\$ sudo chmod -R o+r /srv/tftp

• You also need to configure a static IP address for the appropriate interface. The default IP address of the PHYTEC evaluation boards is 192.168.3.11. Setting a host address 192.168.3.10 with netmask 255.255.255.0 is a good choice.

host:~\$ ip addr show <network-interface>

Replace <network-interface> with the network interface you configured and want to connect the board to. You can show all network interfaces by not specifying a network interface.

• The message you receive should contain this:

inet 192.168.3.10/24 brd 192.168.3.255

• Create or edit the /etc/default/tftpd-hpa file:

```
# /etc/default/tftpd-hpa
TFTP_USERNAME="tftp"
TFTP_DIRECTORY="/srv/tftp"
TFTP_ADDRESS=":69"
TFTP OPTIONS="-s -c"
```

- Set TFTP\_DIRECTORY to your TFTP server root directory
- Set TFTP\_ADDRESS to the host address the server is listening to (set to 0.0.0.69 to listen to all local IPs)
- Set TFTP\_OPTIONS, the following command shows the available options:

host:~\$ man tftpd

• Restart the services to pick up the configuration changes:

host:~\$ sudo service tftpd-hpa restart

Now connect the ethernet port of the board to your host system. We also need a network connection between the embedded board and the TFTP server. The server should be set to IP 192.168.3.10 and netmask 255.255.255.0.

### **NFS Server Setup**

• Create an nfs directory:

host:~\$ sudo mkdir /srv/nfs

• The NFS server is not restricted to a certain file system location, so all we have to do on most distributions is modify the file /etc/exports and export our root file system to the embedded network. In this example file, the whole directory is exported and the "lab network" address of the development host is 192.168.3.10. The IP address has to be adapted to the local needs:

```
/srv/nfs 192.168.3.0/255.255.255.0(rw,no_root_squash,sync,no_subtree_check)
```

• Now the NFS-Server has to read the /etc/exportfs file again:

host:~\$ sudo exportfs -ra

### **DHCP Server setup**

• Create or edit the /etc/kea/kea-dhcp4.conf file; Using the internal subnet sample. Replace <network-interface> with the name for the physical network interface:

```
{
   "Dhcp4": {
    "interfaces-config": {
        "interfaces": [ "<network-interface>/192.168.3.10" ]
    },
    "lease-database": {
        "type": "memfile",
        "persist": true,
        "name": "/tmp/dhcp4.leases"
        "
```

(continues on next page)

(continued from previous page)

```
},
"valid-lifetime": 28800,
"subnet4": [{
    "id": 1,
    "next-server": "192.168.3.10",
    "subnet": "192.168.3.0/24",
    "pools": [
        { "pools": [
            { "pool": "192.168.3.1 - 192.168.3.255" }
      ]
    }]
}
```

### Warning

Be careful when creating subnets as this may interfere with the company network policy. To be on the safe side, use a different network and specify that via the interfaces configuration option.

• Now the DHCP-Server has to read the /etc/kea/kea-dhcp4.conf file again:

host:~\$ sudo systemctl restart kea-dhcp4-server

When you boot/restart your host PC and don't have the network interface, as specified in the kea-dhcp4 config, already active the kea-dhcp4-server will fail to start. Make sure to start/restart the systemd service when you connect the interface.

### Note

DHCP server setup is only needed when using dynamic IP addresses. For our vendor BSPs, static IP addresses are used by default.

u-boot=> env print ip\_dyn
ip\_dyn=no

To use dynamic IP addresses for netboot, ip\_dyn needs to be set to yes.

### 5.6 Booting the Kernel from a Network

Booting from a network means loading the kernel and device tree over TFTP and the root file system over NFS. The bootloader itself must already be loaded from another available boot device.

### 5.6.1 Place Images on Host for Netboot

• Copy the kernel fitimage to your tftp directory:

host:~\$ cp fitImage /srv/tftp

• Copy the bootscript to your tftp directory:

host:~\$ cp boot.scr.uimg /srv/tftp

• Make sure other users have read access to all the files in the tftp directory, otherwise they are not accessible from the target:

host:~\$ sudo chmod -R o+r /srv/tftp

• Extract the rootfs to your nfs directory:

host:~\$ sudo tar -xvzf phytec-qt6demo-image-imx95-libra-fpsc-1.rootfs.tar.gz -C /srv/nfs

### Note

Make sure you extract with sudo to preserve the correct ownership.

### 5.6.2 Set the bootenv.txt for Netboot

Create a bootenv.txt file in your tftp directory and write the following variables into it.

```
nfsroot=/srv/nfs
overlays=<overlayconfignames>
```

<overlay confignames> has to be replaced with the device tree overlay config names that you want to use. Separate the config names by has htag. For example:

```
overlays=conf-example-overlay1.dtbo#conf-example-overlay2.dtbo
```

### Tip

All supported device tree overlays are in the *device tree* chapter. Or can be printed with:

host:~\$ dumpimage -l fitImage

### 5.6.3 Network Settings on Target

To customize the targets ethernet configuration, please follow the description here: *Network Environment Customization* 

### 5.6.4 Booting from an Embedded Board

Boot the board into the U-boot prompt and press any key to hold.

• To boot from a network, call:

```
u-boot=> setenv boot_targets ethernet
u-boot=> bootflow scan -lb
```

## 5.7 Accessing the Development states

### 5.7.1 Development state of current release

These release manifests exist to give you access to the development states of the *Yocto* BSP. They will not be displayed in the phyLinux selection menu but need to be selected manually. This can be done using the following command line:

host:~\$ ./phyLinux init -p imx95 -r BSP-Yocto-NXP-i.MX95-PD25.1.y

This will initialize a BSP that will track the latest development state of the current release (BSP-Yocto-NXP-i.MX95-ALPHA1). From now on *repo sync* in this folder will pull all the latest changes from our Git repositories:

host:~\$ repo sync

### 5.7.2 Development state of upcoming release

Also development states of upcoming releases can be accessed this way. For this execute the following command and look for a release with a higher PDXX.Y number than the latest one (BSP-Yocto-NXP-i.MX95-ALPHA1) and .y at the end:

host:~\$ ./phyLinux init -p imx95

## 5.8 Format SD card

Most images are larger than the default root partition. To flash any storage device with SD Card, the rootfs needs to be expanded or a separate partition needs to be created. There are some different ways to format the SD Card. The easiest way to do this is to use the UI program Gparted.

### 5.8.1 Gparted

• Get GParted:

host:~\$ sudo apt install gparted

• Insert the SD card into your host and get the device name:

```
host:~$ dmesg | tail
...
[30436.175412] sd 4:0:0:0: [sdb] 62453760 512-byte logical blocks: (32.0 GB/29.8 GiB)
[30436.179846] sdb: sdb1 sdb2
...
```

- Unmount all SD card partitions.
- Launch GParted:

host:~\$ sudo gparted

|              |                       |        |       |        | /dev/sde - | GParted                 |            | _ 0        | × |
|--------------|-----------------------|--------|-------|--------|------------|-------------------------|------------|------------|---|
| GParted Ed   | lit View              | Devic  | e Par | tition | Help       |                         |            |            |   |
|              | ->                    | ß      | i i   | ~      | 1          |                         | 💿 /dev/sde | (3.71 GiB) | • |
| /c<br>84     | lev/sde2<br>48.81 MiB |        |       |        |            | unallocated<br>2.81 GiB |            |            |   |
| Partition    | File Sy               | stem   | Label |        | Size       | Used                    | Unused     | Flags      |   |
| unallocate   | d 📃 unall             | ocated |       |        | 4.00 MiB   |                         |            |            |   |
| /dev/sde1    |                       | fat16  | boot  |        | 65.00 MiB  | 40.13 MiB               | 24.87 MiB  | boot, lba  |   |
| /dev/sde2    |                       | ext4   | root  |        | 848.81 MiB | 848.81 MiB              | 0.00 B     |            |   |
| unallocate   | d 📃 unall             | ocated |       |        | 2.81 GiB   |                         |            |            |   |
|              |                       |        |       |        |            |                         |            |            |   |
| 0 operations | s pending             |        |       |        |            |                         |            |            |   |

### **Expand rootfs**

### Warning

Running gparted on host systems which are using resize2fs version 1.46.6 and older (e.g. Ubuntu 22.04) are not able to expand the ext4 partition created with Yocto Mickledore and newer. This is due to a new default option in resize2fs which causes a incompatibility. See release notes.

- Choose your SD card device at the drop-down menu on the top right
- Choose the ext4 root partition and click on resize:

|                          |               | /dev/sde - | GParted                 |            | _ □        | × |
|--------------------------|---------------|------------|-------------------------|------------|------------|---|
| GParted Edit View Dev    | ice Partition | Help       |                         |            |            |   |
| 📑 🍋                      | ĥ 😽           | ~          |                         | ◎ /dev/sde | (3.71 GiB) | • |
| /dev/sde2<br>848.81 MiB  |               |            | unallocated<br>2.81 GiB |            |            |   |
| Partition File System    | Label         | Size       | Used                    | Unused     | Flags      |   |
| unallocated 🗾 unallocate | d             | 4.00 MiB   |                         |            |            |   |
| /dev/sde1 📕 fat1         | 6 boot        | 65.00 MiB  | 40.13 MiB               | 24.87 MiB  | boot, lba  |   |
| /dev/sde2 📃 ext          | 4 root        | 848.81 MiB | 848.81 MiB              | 0.00 B     |            |   |
| unallocated unallocate   | d             | 2.81 GiB   |                         | _          |            |   |
| 0 operations pending     |               |            |                         |            |            |   |
|                          |               |            |                         |            |            | _ |

| Resize/Move                 | e /dev/sde2            | 8         |
|-----------------------------|------------------------|-----------|
|                             |                        |           |
| Minimum size: 849 MiB       | Maximum size: 3727 MiB |           |
| Free space preceding (MiB): | 0 - +                  |           |
| New size (MiB):             | 849 – +                |           |
| Free space following (MiB): | 2878 – +               |           |
| Align to:                   | МіВ 🔫                  |           |
|                             | Cancel 🔰 Re            | size/Move |

• Drag the slider as far as you like or enter the size manually.

| Resize/                 | Resize/Move /dev/sde2 |           |      |     |          |      |  |  |  |  |  |  |
|-------------------------|-----------------------|-----------|------|-----|----------|------|--|--|--|--|--|--|
|                         |                       |           |      |     |          |      |  |  |  |  |  |  |
| Minimum size: 849 Mi    | B Maxim               | num size: | 3727 | MiB |          |      |  |  |  |  |  |  |
| Free space preceding (I | MiB): 0               |           | _    | +   |          |      |  |  |  |  |  |  |
| New size (MiB):         | 3                     | 727       | -    |     |          |      |  |  |  |  |  |  |
| Free space following (N | 4iB): 0               |           |      | +   |          |      |  |  |  |  |  |  |
| Align to:               | Ν                     | MiB       |      | •   |          |      |  |  |  |  |  |  |
|                         |                       | Cancel    |      |     | Resize/M | love |  |  |  |  |  |  |

• Confirm your entry by clicking on the "Change size" button.

| /dev/sde - GParted                         |           |         |           |        |       |                      |            |             |             |      |
|--------------------------------------------|-----------|---------|-----------|--------|-------|----------------------|------------|-------------|-------------|------|
| GParted E                                  | dit View  | / Devic | e Parl    | tition | Help  |                      |            |             |             |      |
|                                            | ->        | ß       | ١ <u></u> | *      | ✓     |                      |            | 🐻 /dev/sde  | (3.71 GiB   | 3) 👻 |
|                                            |           |         |           |        |       | /dev/sde<br>3.64 GiB | 2          |             |             |      |
| Partition                                  | File S    | ystem   | Label     |        | Size  |                      | Used       | Unused      | Flag        | s    |
| unallocate                                 | ed 📃 unal | located |           |        | 4.00  | MiB                  |            |             |             |      |
| /dev/sde1                                  |           | fat16   | boot      |        | 65.00 | MiB                  | 40.13 MiE  | 3 24.87 Mil | 3 boot, lba |      |
| /dev/sde2                                  |           | ext4    | root      |        | 3.64  | GiB                  | 848.81 MiE | 3 2.81 Gif  | 3           |      |
| Srow /dev/sde2 from 848.81 MiB to 3.64 GiB |           |         |           |        |       |                      |            |             |             |      |
| 1 operation                                | pending   |         |           |        |       |                      |            |             |             |      |

• To apply your changes, press the green tick.

• Now you can mount the root partition and copy e.g. the phytec-qt6demo-image-imx95-libra-fpsc-1.wic image to it. Then unmount it again:

host:~\$ sudo cp phytec-qt6demo-image-imx95-libra-fpsc-1.wic /mnt/ ; sync host:~\$ umount /mnt

### **Create the Third Partition**

• Choose your SD card device at the drop-down menu on the top right

|           | _ 0          | ×                 |       |       |        |            |                         |            |            |   |
|-----------|--------------|-------------------|-------|-------|--------|------------|-------------------------|------------|------------|---|
| GParted   | Edit         | View              | Devic | e Par | tition | Help       |                         |            |            |   |
| 6         |              | ->                | ī.    | ١Ì    | ~      | 1          |                         | 💿 /dev/sde | (3.71 GiB) | • |
|           | /dev<br>848. | //sde2<br>.81 MiB |       |       |        |            | unallocated<br>2.81 GiB |            |            |   |
| Partition |              | File Sys          | tem   | Label |        | Size       | Used                    | Unused     | Flags      |   |
| unalloc   | ated         | unallo            | cated |       |        | 4.00 MiB   |                         |            |            |   |
| /dev/sd   | le1          |                   | fat16 | boot  |        | 65.00 MiB  | 40.13 MiB               | 24.87 MiB  | boot, lba  |   |
| /dev/sd   | e2           |                   | ext4  | root  |        | 848.81 MiB | 848.81 MiB              | 0.00 B     |            |   |
| unalloca  | ated         | unallo            | cated |       |        | 2.81 GiB   |                         |            |            |   |
|           |              |                   |       |       |        |            |                         |            |            |   |
| 0 operati | ions p       | ending            |       |       |        |            |                         |            |            |   |

• Choose the bigger unallocated area and press "New":

| Create new Partition        |               |   |    |                     |               |      |   |  |  |  |  |
|-----------------------------|---------------|---|----|---------------------|---------------|------|---|--|--|--|--|
|                             |               |   |    |                     |               |      |   |  |  |  |  |
| Minimum                     | n size: 1 Mil | 3 | Ma | aximum size: 2878 N | 1iB           |      |   |  |  |  |  |
| Free space preceding (MiB): | Ō             |   | +  | Create as:          | Primary Parti | tion | • |  |  |  |  |
| New size (MiB):             | 2878          | — |    | Partition name:     |               |      |   |  |  |  |  |
| Free space following (MiB): | 0             |   | +  | File system:        | ext4          |      | • |  |  |  |  |
| Align to:                   | MiB           |   | •  | Label:              |               |      |   |  |  |  |  |
|                             |               |   |    |                     | Cancel        | Ado  | ł |  |  |  |  |

• Click "Add"

| /dev/sde - GParted |                                                          |             |          |      |            |                             |             |            |   |  |  |
|--------------------|----------------------------------------------------------|-------------|----------|------|------------|-----------------------------|-------------|------------|---|--|--|
| GParted Edit       | Viev                                                     | v Device P  | artition | Help |            |                             |             |            |   |  |  |
|                    | ⇒                                                        | i i         | 4        | ~    |            |                             | 🜀 /dev/sde  | (3.71 GiB) | • |  |  |
| /dev<br>848.4      | /sde2<br>81 Mil                                          | 3           |          |      |            | New Partition #<br>2.81 GiB | £1          |            |   |  |  |
| Partition          |                                                          | File System | Label    | S    | Size       | Used                        | Unused      | Flags      |   |  |  |
| unallocated        |                                                          | unallocated |          |      | 4.00 MiB   |                             |             |            |   |  |  |
| /dev/sde1          |                                                          | fat16       | boot     |      | 65.00 MiB  | 40.13 Mil                   | B 24.87 MiB | boot, lba  |   |  |  |
| /dev/sde2          |                                                          | ext4        | root     | 8    | 348.81 MiB | 848.81 Mil                  | B 0.00 B    |            |   |  |  |
| New Partition      | າ #1                                                     | ext4        |          |      | 2.81 GiB   |                             |             |            |   |  |  |
|                    |                                                          |             |          |      |            |                             |             |            |   |  |  |
| 🛃 Create Prima     | Create Primary Partition #1 (ext4, 2.81 GiB) on /dev/sde |             |          |      |            |                             |             |            |   |  |  |
| 1 operation pe     | nding                                                    |             |          |      |            |                             |             |            |   |  |  |

• Confirm your changes by pressing the green tick.

|             |               |               |       |       |        | /dev/sde - | GParted               |            | _ 0        | × |
|-------------|---------------|---------------|-------|-------|--------|------------|-----------------------|------------|------------|---|
| GParted E   | dit           | View          | Devic | e Par | tition | Help       |                       |            |            |   |
|             |               | ->)           | 5     | ė     | ~      | <b>√</b>   |                       | o /dev/sde | (3.71 GiB) | • |
| /<br>8      | dev/9<br>48.8 | sde2<br>1 MiB |       |       |        |            | /dev/sde3<br>2.81 GiB |            |            |   |
| Partition   | F             | ile Syst      | em    | Label |        | Size       | Used                  | Unused     | Flags      |   |
| unallocate  | ed 📃          | unallo        | ated  |       |        | 4.00 MiB   |                       |            |            |   |
| /dev/sde1   |               |               | fat16 | boot  |        | 65.00 MiB  | 40.13 MiB             | 24.87 MiB  | boot, lba  |   |
| /dev/sde2   |               |               | ext4  | root  |        | 848.81 MiB | 848.81 MiB            | 0.00 B     |            |   |
| /dev/sde3   |               |               | ext4  |       |        | 2.81 GiB   | 99.89 MiB             | 2.71 GiB   |            |   |
| 0 operation | is pei        | nding         |       |       |        |            |                       |            |            |   |

• Now you can mount the new partition and copy e.g. phytec-qt6demo-image-imx95-libra-fpsc-1.wic image to it. Then unmount it again:

| <pre>host:~\$ sudo mount /dev/sde3 /mnt</pre>                           |              |
|-------------------------------------------------------------------------|--------------|
| <pre>host:~\$ sudo cp phytec-qt6demo-image-imx95-libra-fpsc-1.wic</pre> | /mnt/ ; sync |
| <pre>host:~\$ umount /mnt</pre>                                         |              |

### CHAPTER

## **DEVICE TREE (DT)**

## 6.1 Introduction

The following text briefly describes the Device Tree and can be found in the Linux kernel Documentation (https://docs.kernel.org/devicetree/usage-model.html)

"The "Open Firmware Device Tree", or simply Devicetree (DT), is a data structure and language for describing hardware. More specifically, it is a description of hardware that is readable by an operating system so that the operating system doesn't need to hard code details of the machine."

The kernel documentation is a really good source for a DT introduction. An overview of the device tree data format can be found on the device tree usage page at devicetree.org.

## 6.2 PHYTEC i.MX 95 BSP Device Tree Concept

The following sections explain some rules PHYTEC has defined on how to set up device trees for our i.MX 95 SoC-based boards.

### 6.2.1 Device Tree Structure

- Module.dtsi Module includes all devices mounted on the SoM, such as PMIC and RAM.
- *Board.dts* include the module dtsi file. Devices that come from the i.MX 95 SoC but are just routed down to the carrier board and used there are included in this dts.
- *Overlay.dtso* enable/disable features depending on optional hardware that may be mounted or missing on SoM or baseboard (e.g SPI flash or PEB-AV-10)

From the root directory of the Linux Kernel our device tree files for i.MX 9 platforms can be found in arch/arm64/boot/dts/freescale/.

### 6.2.2 Device Tree Overlay

Device Tree overlays are device tree fragments that can be merged into a device tree during boot time. These are for example hardware descriptions of an expansion board. They are instead of being added to the device tree as an extra include, now applied as an overlay. They also may only contain setting the status of a node depending on if it is mounted or not. The device tree overlays are placed next to the other device tree files in our Linux kernel repository in the folder arch/arm64/boot/dts/freescale/.

Available overlays for imx95-libra-fpsc-1.conf are:

```
imx95-libra-rdk-fpsc-lvds-ph128800t006-zhc01.dtbo
imx95-libra-rdk-fpsc-lvds-etml1010g3dra.dtbo
```

Otherwise you can show the content of a FIT image including all overlay configs in the FIT image with this command in Linux:

host:~\$ dumpimage -l /boot/fitImage

or in U-Boot:

```
u-boot=> load mmc ${mmcdev}:1 ${loadaddr} fitImage
u-boot=> iminfo
```

The usage of overlays can be configured during runtime in Linux or U-Boot. Overlays are applied during the boot process in the bootloader after the boot command is called and before the kernel is loaded. The next sections explain the configuration in more detail.

#### Set \${overlays} variable

The **\${overlays}** U-Boot environment variable contains a number-sign (#) separated list of overlays that will be applied during boot. The overlays listed in the overlays variable must be included in the FIT image. Overlays set in the **\$KERNEL\_DEVICETREE** Yocto machine variable will automatically be added to the FIT image.

The **\${overlays}** variable can either be set directly in the U-Boot environment or can be part of the external **bootenv.txt** environment file. When desired to use the overlays variable as set manually in the U-Boot environment, disable bootenv by setting **env set no\_bootenv 1** as the overlays variable may be overwritten during the execution of the boot script. By default, the **\${overlays}** variable comes from the external **bootenv.txt** environment file which is located in the boot partition. You can read and write the file on booted target from linux:

target:~\$ cat /boot/bootenv.txt
overlays=conf-imx95-libra-rdk-fpsc-peb-eval-01.dtbo#conf-imx95-libra-rdk-fpsc-lvds-ph128800t006→zhc01.dtbo

Changes will take effect after the next reboot. If no **bootenv.txt** file is available the overlays variable can be set directly in the U-Boot environment.

```
u-boot=> setenv overlays conf-imx95-libra-rdk-fpsc-lvds-ph128800t006-zhc01.dtbo
u-boot=> printenv overlays
overlays=conf-imx95-libra-rdk-fpsc-lvds-ph128800t006-zhc01.dtbo
u-boot=> boot
```

If a user defined <code>\${overlays}</code> variable should be directly loaded from U-Boot environment but there is still an external bootenv.txt available, the <code>\${no\_bootenv}</code> variable needs to be set as a flag:

```
u-boot=> setenv no_bootenv 1
u-boot=> setenv overlays conf-imx95-libra-rdk-fpsc-lvds-ph128800t006-zhc01.dtbo
u-boot=> boot
```

More information about the external environment can be found in U-boot External Environment subsection of the *device tree overlay section*.

We use the **\${overlays}** variable for overlays describing expansion boards and cameras that can not be detected during run time. To prevent applying overlays unset the overlays variable and set no\_bootenv to anything other than 0.

```
u-boot=> env delete overlays
u-boot=> env set no_bootenv 1
```

If desired to use the bootenv.txt file for setting U-Boot variables other than overlays and having overlays disabled, remove the overlays definition line from the bootenv.txt file instead of setting no\_bootenv.

### **SoM Variants**

Additional overlays are applied automatically to disable components that are not populated on the SoM. The detection is done with the EEPROM data (EEPROM SoM Detection) found on the SoM i2c EEPROM.

It depends on the SoM variant if any device tree overlays will be applied. To check if an overlay will be applied on the running SoM in U-Boot, run:

```
u-boot=> env print fit_extensions
```

If the EEPROM data is not available, no device tree overlays are applied.

To prevent application of the SoM variant related overlays the  $\{no\_extensions\}$  variable can be set to 1 in the bootloader environment:

```
u-boot=> setenv no_extensions 1
u-boot=> boot
```

### 6.2.3 U-boot External Environment

During the start of the Linux Kernel the external environment bootenv.txt text file will be loaded from the boot partition of an MMC device or via TFTP. The main intention of this file is to store the \${overlays} variable. This makes it easy to pre-define the overlays in Yocto depending on the used machine. The content from the file is defined in the Yocto recipe bootenv found in meta-phytec: https://git.phytec.de/ meta-phytec/tree/recipes-bsp/bootenv?h=scarthgap

Other variables can be set in this file, too. They will overwrite the existing settings in the environment. But only variables evaluated after issuing the boot command can be overwritten, such as fnfsroot or fmcargs. Changing other variables in that file will not have an effect. See the usage during netboot as an example.

If the external environment can not be loaded the boot process will be anyway continued with the values of the existing environment settings.

### 6.2.4 Change U-boot Environment from Linux on Target

Libubootenv is a tool included in our images to modify the U-Boot environment of Linux on the target machine.

Print the U-Boot environment using the following command:

target:~\$ fw\_printenv

Modify a U-Boot environment variable using the following command:

```
target:~$ fw_setenv <variable> <value>
```

#### Caution

Libubootenv takes the environment selected in a configuration file. The environment to use is inserted there, and by default it is configured to use the eMMC environment (known as the default used environment).

If the eMMC is not flashed or the eMMC environment is deleted, libubootenv will not work. You should modify the  $/etc/fw_env.config$  file to match the environment source that you want to use.

CHAPTER

### SEVEN

## ACCESSING PERIPHERALS

To find out which boards and modules are supported by the release of PHYTEC's phyCORE-i.MX 95 FPSC BSP described herein, visit our BSP web page and click the corresponding BSP release in the download section. Here you can find all hardware supported in the columns "Hardware Article Number" and the correct machine name in the corresponding cell under "Machine Name".

To achieve maximum software reuse, the Linux kernel offers a sophisticated infrastructure that layers software components into board-specific parts. The BSP tries to modularize the kit features as much as possible. When a customized baseboard or even a customer-specific module is developed, most of the software support can be reused without error-prone copy-and-paste. The kernel code corresponding to the boards can be found in device trees (DT) in the kernel repository under arch/arm64/boot/dts/freescale/\*.dts.

In fact, software reuse is one of the most important features of the Linux kernel, especially of the ARM implementation which always has to fight with an insane number of possibilities of the System-on-Chip CPUs. The whole board-specific hardware is described in DTs and is not part of the kernel image itself. The hardware description is in its own separate binary, called the Device Tree Blob (DTB) (section *device tree*).

Please read section PHYTEC i.MX 95 BSP Device Tree Concept to get an understanding of our i.MX 9 BSP device tree model.

The following sections provide an overview of the supported hardware components and their operating system drivers on the i.MX 9 platform. Further changes can be ported upon customer request.

## 7.1 i.MX 95 Pin Muxing

The i.MX 95 SoC contains many peripheral interfaces. In order to reduce package size and lower overall system cost while maintaining maximum functionality, many of the i.MX 95 terminals can multiplex up to eight signal functions. Although there are many combinations of pin multiplexing that are possible, only a certain number of sets, called IO sets, are valid due to timing limitations. These valid IO sets were carefully chosen to provide many possible application scenarios for the user.

Please refer to our Hardware Manual or the NXP i.MX 95 Reference Manual for more information about the specific pins and the muxing capabilities.

The IO set configuration, also called muxing, is done in the Device Tree. The driver pinctrl-single reads the DT's node fsl,pins, and does the appropriate pin muxing.

The following is an example of the pin muxing of the lpuart7 device in imx95-phycore-fpsc.dtsi:

```
pinctrl_lpuart7: lpuart7grp {
    fsl,pins = <
        IMX95_PAD_GPI0_I037_LPUART7_RX 0x31e /* UART3_RXD */
        IMX95_PAD_GPI0_I036_LPUART7_TX 0x31e /* UART3_TXD */
        >;
};
```

The first part of the string IMX95\_PAD\_GPIO\_IO37\_LPUART7\_RX names the pad (in this example IMX95\_PAD\_GPIO\_IO37). The second part of the string (LPUART7\_RX) is the desired muxing option for this pad. The pad setting value (hex value on the right) defines different modes of the pad, for example, if internal pull resistors are activated or not. In this case, the internal resistors are enabled.

The device tree representation for UART1 pinmuxing: https://github.com/phytec/linux-phytec-imx/tree/v6.6.52-2.2.0-phy13/arch/arm64/boot/dts/freescale/imx95-phycore-fpsc.dtsi#L438

## 7.2 Network

Libra FPSC-i.MX 95 provides three ethernet interfaces. A gigabit Ethernet is provided by our module and board. Additionally there is a 10Gbit Ethernet. Currently only the one Gigabit Ethernet ports are supported (ETH0 and ETH1).

All interfaces offer a standard Linux network port that can be programmed using the BSD socket interface. The whole network configuration is handled by the systemd-networkd daemon. The relevant configuration files can be found on the target in /lib/systemd/network/ as well as the BSP in meta-ampliphy/recipes-core/ systemd/systemd-conf.

IP addresses can be configured within \*.network files. The interfaces are configured to static IP as default. The default IP address and netmask for eth0 is:

```
eth0: 192.168.3.11/24
```

To configure eth0 to dynamic IP over DHCP, go to /lib/systemd/network/\\*-eth0.network and delete the line:

Address=192.168.3.11/24

The DT Ethernet setup might be split into two files depending on your hardware configuration: the module DT and the board-specific DT. The device tree set up for the ethernet where the PHY is populated on the SoM can be found here: https://github.com/phytec/linux-phytec-imx/tree/v6.6.52-2.2.0-phy13/arch/ arm64/boot/dts/freescale/imx95-phycore-fpsc.dtsi#L229.

The device tree set up for the ethernet where the PHY is populated on the Libra FPSC can be found here: https://github.com/phytec/linux-phytec-imx/tree/v6.6.52-2.2.0-phy13/arch/arm64/boot/dts/ freescale/imx95-libra-rdk-fpsc.dts#L109.

### 7.2.1 Network Environment Customization

### U-boot network-environment

• To find the Ethernet settings in the target bootloader:

u-boot=> printenv ipaddr serverip netmask

• With your development host set to IP 192.168.3.10 and netmask 255.255.255.0, the target should return:

```
u-boot=> printenv ipaddr serverip netmask
ipaddr=192.168.3.11
serverip=192.168.3.10
netmask=255.225.255.0
```

• If you need to make any changes:

u-boot=> setenv <parameter> <value>

<parameter> should be one of ipaddr, netmask, gatewayip or serverip. <value> will be the actual value of the chosen parameter.

• The changes you made are temporary for now. To save these:

u-boot=> saveenv

Here you can also change the IP address to DHCP instead of using a static one.

• Configure:

u-boot=> setenv ip dhcp

• Set up paths for TFTP and NFS. A modification could look like this:

u-boot=> setenv nfsroot /home/user/nfssrc

Please note that these modifications will only affect the bootloader settings.

### Tip

Variables like nfsroot and netargs can be overwritten by the U-boot External Environment. For netboot, the external environment will be loaded from tftp. For example, to locally set the nfsroot variable in a **bootenv.txt** file, locate the tftproot directory:

nfsroot=/home/user/nfssrc

There is no need to store the info on the target. Please note that this does not work for variables like ipaddr or serveraddr as they need to be already set when the external environment is being loaded.

#### Kernel network-environment

• Find the ethernet settings for eth0 in the target kernel:

```
target:~$ ip -statistics address show eth0
2: eth0: <NO-CARRIER,BROADCAST,MULTICAST,UP> mtu 1500 qdisc mq state UP group default qlen
\rightarrow 1000
    link/ether 50:2d:f4:19:d6:33 brd ff:ff:ff:ff:ff:ff
    RX: bytes packets errors dropped missed
                                                  mcast
             0
                      0
                             0
                                     0
                                              0
                                                      0
    TX: bytes packets errors dropped carrier collsns
             0
                      0
                             0
                                      0
                                              0
                                                      0
```

• Temporary adaption of the eth0 configuration:

target:~\$ ip address add 192.168.3.11/24 dev eth0

## 7.3 SD card

The i.MX 95 supports a slot for Secure Digital cards to be used as general-purpose block devices. These devices can be used in the same way as any other block device.

### Warning

These kinds of devices are hot-pluggable. Nevertheless, you must ensure not to unplug the device while it is still mounted. This may result in data loss!

After inserting an SD card, the kernel will generate new device nodes in /dev. The full device can be reached via its /dev/mmcblk1 device node. SD card partitions will show up as:

### /dev/mmcblk1p<Y>

 $\langle Y \rangle$  counts as the partition number starting from 1 to the max count of partitions on this device. The partitions can be formatted with any kind of file system and also handled in a standard manner, e.g. the mount and umount command work as expected.

### Tip

These partition device nodes will only be available if the card contains a valid partition table ("hard disk" like handling). If no partition table is present, the whole device can be used as a file system ("floppy" like handling). In this case, /dev/mmcblk1 must be used for formatting and mounting. The cards are always mounted as being writable.

DT configuration for the MMC (SD card slot) interface can be found here: https://github.com/phytec/linux-phytec-imx/tree/v6.6.52-2.2.0-phy13/arch/arm64/boot/dts/freescale/imx95-phycore-fpsc.dtsi#L632

DT configuration for the eMMC interface can be found here: https://github.com/phytec/linux-phytec-imx/tree/v6.6.52-2.2.0-phy13/arch/arm64/boot/dts/freescale/imx95-phycore-fpsc.dtsi#L619

## 7.4 e.MMC Devices

PHYTEC modules like phyCORE-i.MX 95 FPSC are populated with an e.MMC memory chip as the main storage. e.MMC devices contain raw Multi-Level Cells (MLC) or Triple-Level Cells (TLC) combined with a memory controller that handles ECC and wear leveling. They are connected via an SD/MMC interface to the i.MX 95 and are represented as block devices in the Linux kernel like SD cards, flash drives, or hard disks.

The electric and protocol specifications are provided by JEDEC (https://www.jedec.org/standards-documents/technology-focus-areas/flash-memory-ssds-ufs-emmc/e-mmc). The e.MMC manufacturer's datasheet is relatively short and meant to be read together with the supported version of the JEDEC e.MMC standard.

PHYTEC currently utilizes the e.MMC chips with JEDEC Version 5.0 and 5.1

### 7.4.1 Extended CSD Register

e.MMC devices have an extensive amount of extra information and settings that are available via the Extended CSD registers. For a detailed list of the registers, see manufacturer datasheets and the JEDEC standard.

In the Linux user space, you can query the registers:

```
target:~$ mmc extcsd read /dev/mmcblk0
```

You will see:

```
Extended CSD rev 1.7 (MMC 5.0)
Card Supported Command sets [S_CMD_SET: 0x01]
```

### 7.4.2 Enabling Background Operations (BKOPS)

In contrast to raw NAND Flash, an e.MMC device contains a Flash Transfer Layer (FTL) that handles the wear leveling, block management, and ECC of the raw MLC or TLC. This requires some maintenance tasks (for example erasing unused blocks) that are performed regularly. These tasks are called **Background Operations (BKOPS)**.

By default (depending on the chip), the background operations may or may not be executed periodically, impacting the worst-case read and write latency.

The JEDEC Standard has specified a method since version v4.41 that the host can issue BKOPS manually. See the JEDEC Standard chapter Background Operations and the description of registers BKOPS\_EN (Reg: 163) and BKOPS\_START (Reg: 164) in the e.MMC datasheet for more details.

Meaning of Register BKOPS\_EN (Reg: 163) Bit MANUAL\_EN (Bit 0):

- Value 0: The host does not support the manual trigger of BKOPS. Device write performance suffers.
- Value 1: The host does support the manual trigger of BKOPS. It will issue BKOPS from time to time when it does not need the device.

The mechanism to issue background operations has been implemented in the Linux kernel since v3.7. You only have to enable BKOPS\_EN on the e.MMC device (see below for details).

The JEDEC standard v5.1 introduces a new automatic BKOPS feature. It frees the host to trigger the background operations regularly because the device starts BKOPS itself when it is idle (see the description of bit AUTO\_EN in register BKOPS\_EN (Reg: 163)).

• To check whether *BKOPS\_EN* is set, execute:

target:~\$ mmc extcsd read /dev/mmcblk0 | grep BKOPS\_EN

The output will be, for example:

```
Enable background operations handshake [BKOPS_EN]: 0x01
#OR
Enable background operations handshake [BKOPS_EN]: 0x00
```

Where value 0x00 means BKOPS\_EN is disabled and device write performance suffers. Where value 0x01 means BKOPS\_EN is enabled and the host will issue background operations from time to time.

• Enabling can be done with this command:

```
target:~$ target:~$ mmc --help
[...]
mmc bkops_en <auto|manual> <device>
Enable the eMMC BKOPS feature on <device>.
The auto (AUTO_EN) setting is only supported on eMMC 5.0 or newer.
Setting auto won't have any effect if manual is set.
NOTE! Setting manual (MANUAL_EN) is one-time programmable (unreversible) change.
```

• To set the BKOPS\_EN bit, execute:

target:~\$ mmc bkops\_en manual /dev/mmcblk0

• To ensure that the new setting is taken over and the kernel triggers BKOPS by itself, shut down the system:

target:~\$ poweroff

### $\mathbf{Tip}$

The BKOPS\_EN bit is one-time programmable only. It cannot be reversed.

### 7.4.3 Reliable Write

There are two different Reliable Write options:

- 1. Reliable Write option for a whole e.MMC device/partition.
- 2. Reliable Write for single write transactions.

### $\mathbf{Tip}$

Do not confuse e.MMC partitions with partitions of a DOS, MBR, or GPT partition table (see the previous section).

The first Reliable Write option is mostly already enabled on the e.MMCs mounted on the phyCORE-i.MX 95 FPSC SoMs. To check this on the running target:

```
target:~$ mmc extcsd read /dev/mmcblk0 | grep -A 5 WR_REL_SET
Write reliability setting register [WR_REL_SET]: 0x1f
user area: the device protects existing data if a power failure occurs during a write o
peration
partition 1: the device protects existing data if a power failure occurs during a write
operation
partition 2: the device protects existing data if a power failure occurs during a write
operation
partition 3: the device protects existing data if a power failure occurs during a write
operation
partition 4: the device protects existing data if a power failure occurs during a write
operation
--
Device supports writing EXT_CSD_WR_REL_SET
Device supports the enhanced def. of reliable write
```

Otherwise, it can be enabled with the mmc tool:

```
target:~$ mmc --help
[...]
mmc write_reliability set <-y|-n|-c> <partition> <device>
Enable write reliability per partition for the <device>.
```

(continues on next page)

(continued from previous page)

```
Dry-run only unless -y or -c is passed.
Use -c if more partitioning settings are still to come.
NOTE! This is a one-time programmable (unreversible) change.
```

The second Reliable Write option is the configuration bit Reliable Write Request parameter (bit 31) in command CMD23. It has been used in the kernel since v3.0 by file systems, e.g. ext4 for the journal and user space applications such as fdisk for the partition table. In the Linux kernel source code, it is handled via the flag REQ\_META.

**Conclusion**: ext4 file system with mount option data=journal should be safe against power cuts. The file system check can recover the file system after a power failure, but data that was written just before the power cut may be lost. In any case, a consistent state of the file system can be recovered. To ensure data consistency for the files of an application, the system functions fdatasync or fsync should be used in the application.

### 7.4.4 Resizing ext4 Root Filesystem

When flashing the SD card image to e.MMC the ext4 root partition is not extended to the end of the e.MMC. parted can be used to expand the root partition. The example works for any block device such as e.MMC, SD card, or hard disk.

• Get the current device size:

target:~\$ parted /dev/mmcblk0 print

• The output looks like this:

```
Model: MMC 02J55L (sd/mmc)
Disk /dev/mmcblk0: 7617MB
Sect[ 1799.850385] mmcblk0: p1 p2
or size (logical/physical): 512B/512B
Partition Table: msdos
Disk Flags:
Number Start
                                         File system Flags
                End
                        Size
                                Type
                                                       boot, lba
1
        4194kB 72.4MB
                        68.2MB
                                primary
                                         fat16
2
        72.4MB 537MB
                        465MB
                                primary
                                         ext4
```

• Use parted to resize the root partition to the max size of the device:

```
target:~$ parted /dev/mmcblk0 resizepart 2 100%
Information: You may need to update /etc/fstab.
target:~$ parted /dev/mmcblk0 print
Model: MMC Q2J55L (sd/mmc)
Disk /dev/mmcblk0: 7617MB
Sector size (logical/physical): 512[ 1974.191657] mmcblk0: p1 p2
B/512B
Partition Table: msdos
Disk Flags:
Number Start
                End
                        Size
                                Туре
                                         File system Flags
1
        4194kB 72.4MB
                                                      boot, lba
                        68.2MB
                                         fat16
                                primary
2
        72.4MB
               7617MB
                       7545MB
                                primary
                                         ext4
```

• Resize the filesystem to a new partition size:

target:~\$ resize2fs /dev/mmcblk0p2
resize2fs 1.46.1 (9-Feb-2021)
Filesystem at /dev/mmcblk0p2 is mounted on /; on-line resizing required
[ 131.609512] EXT4-fs (mmcblk0p2): resizing filesystem
from 454136 to 7367680 blocks
old\_desc\_blocks = 4, new\_desc\_blocks = 57
[ 131.970278] EXT4-fs (mmcblk0p2): resized filesystem to 7367680
The filesystem on /dev/mmcblk0p2 is now 7367680 (1k) blocks long

Increasing the filesystem size can be done while it is mounted. But you can also boot the board from an SD card and then resize the file system on the e.MMC partition while it is not mounted.

### 7.4.5 Enable pseudo-SLC Mode

e.MMC devices use MLC or TLC (https://en.wikipedia.org/wiki/Multi-level\_cell) to store the data. Compared with SLC used in NAND Flash, MLC or TLC have lower reliability and a higher error rate at lower costs.

If you prefer reliability over storage capacity, you can enable the pseudo-SLC mode or SLC mode. The method used here employs the enhanced attribute, described in the JEDEC standard, which can be set for continuous regions of the device. The JEDEC standard does not specify the implementation details and the guarantees of the enhanced attribute. This is left to the chipmaker. For the Micron chips, the enhanced attribute increases the reliability but also halves the capacity.

#### Warning

When enabling the enhanced attribute on the device, all data will be lost.

The following sequence shows how to enable the enhanced attribute.

• First obtain the current size of the e.MMC device with:

target:~\$ parted -m /dev/mmcblk0 unit B print

You will receive:

BYT; /dev/mmcblk0:63652757504B:sd/mmc:512:512:unknown:MMC S0J58X:;

As you can see this device has 63652757504 Byte = 60704 MiB.

• To get the maximum size of the device after pseudo-SLC is enabled use:

target:~\$ mmc extcsd read /dev/mmcblk0 | grep ENH\_SIZE\_MULT -A 1

which shows, for example:

```
Max Enhanced Area Size [MAX_ENH_SIZE_MULT]: 0x000764
i.e. 3719168 KiB
--
Enhanced User Data Area Size [ENH_SIZE_MULT]: 0x000000
i.e. 0 KiB
```

Here the maximum size is 3719168 KiB = 3632 MiB.

• Now, you can set enhanced attribute for the whole device, e.g. 3719168 KiB, by typing:

target:~\$ mmc enh\_area set -y 0 3719168 /dev/mmcblk0

You will get:

```
Done setting ENH_USR area on /dev/mmcblk0
setting OTP PARTITION_SETTING_COMPLETED!
Setting OTP PARTITION_SETTING_COMPLETED on /dev/mmcblk0 SUCCESS
Device power cycle needed for settings to take effect.
Confirm that PARTITION_SETTING_COMPLETED bit is set using 'extcsd read' after power cycle
```

• To ensure that the new setting has taken over, shut down the system:

target:~\$ poweroff

and perform a power cycle. It is recommended that you verify the settings now.

• First, check the value of ENH\_SIZE\_MULT which must be 3719168 KiB:

```
target:~$ mmc extcsd read /dev/mmcblk0 | grep ENH_SIZE_MULT -A 1
```

You should receive:

```
Max Enhanced Area Size [MAX_ENH_SIZE_MULT]: 0x000764
i.e. 3719168 KiB
--
Enhanced User Data Area Size [ENH_SIZE_MULT]: 0x000764
i.e. 3719168 KiB
```

• Finally, check the size of the device:

```
target:~$ parted -m /dev/mmcblk0 unit B print
BYT;
/dev/mmcblk0:31742492672B:sd/mmc:512:512:unknown:MMC S0J58X:;
```

### 7.4.6 Erasing the Device

It is possible to erase the e.MMC device directly rather than overwriting it with zeros. The e.MMC block management algorithm will erase the underlying MLC or TLC or mark these blocks as discard. The data on the device is lost and will be read back as zeros.

• After booting from SD card execute:

```
target:~$ blkdiscard -f --secure /dev/mmcblk0
```

The option –secure ensures that the command waits until the eMMC device has erased all blocks. The -f (force) option disables all checking before erasing and it is needed when the eMMC device contains existing partitions with data.

Tip

```
target:~$ dd if=/dev/zero of=/dev/mmcblk0 conv=fsync
```

also destroys all information on the device, but this command is bad for wear leveling and takes much longer!

### 7.4.7 e.MMC Boot Partitions

An e.MMC device contains four different hardware partitions: user, boot1, boot2, and rpmb.

The user partition is called the User Data Area in the JEDEC standard and is the main storage partition. The partitions boot1 and boot2 can be used to host the bootloader and are more reliable. Which partition the i.MX 95 uses to load the bootloader is controlled by the boot configuration of the e.MMC device. The partition rpmb is a small partition and can only be accessed via a trusted mechanism.

Furthermore, the user partition can be divided into four user-defined General Purpose Area Partitions. An explanation of this feature exceeds the scope of this document. For further information, see the JEDEC Standard Chapter 7.2 Partition Management.

### $\mathbf{Tip}$

Do not confuse e.MMC partitions with partitions of a DOS, MBR, or GPT partition table.

The current PHYTEC BSP does not use the extra partitioning feature of e.MMC devices. The U-Boot is flashed at the beginning of the user partition. The U-Boot environment is placed at a fixed location after the U-Boot. An MBR partition table is used to create two partitions, a FAT32 boot, and ext4 rootfs partition. They are located right after the U-Boot and the U-Boot environment. The FAT32 boot partition contains the kernel and device tree.

With e.MMC flash storage it is possible to use the dedicated boot partitions for redundantly storing the bootloader. The Bootloader environment still resides in the user area before the first partition. The user area also still contains the bootloader which the image first shipped during its initialization process. Below is an example, to flash the bootloader to one of the two boot partitions and switch the boot device via userspace commands.

### Via userspace Commands

On the host, run:

```
host:~$ scp <bootloader> root@192.168.3.11:/tmp/
```

The partitions boot1 and boot2 are read-only by default. To write to them from user space, you have to disable force\_ro in the sysfs.

To manually write the bootloader to the e.MMC boot partitions, first disable the write protection:

```
target:~$ echo 0 > /sys/block/mmcblk0boot0/force_ro
target:~$ echo 0 > /sys/block/mmcblk0boot1/force_ro
```

Write the bootloader to the e.MMC boot partitions:

```
target:~$ dd if=/tmp/<bootloader> of=/dev/mmcblk0boot0
target:~$ dd if=/tmp/<bootloader> of=/dev/mmcblk0boot1
```

The following table is for the offset of the i.MX 95 SoC:

| SoC     | Offset User Area | Offset Boot Partition | e.MMC Device |
|---------|------------------|-----------------------|--------------|
| i.MX 95 | 32  kiB          | 0 kiB                 | /dev/mmcblk0 |

After that set the boot partition from user space using the mmc tool:

(for 'boot0'):

target:~\$ mmc bootpart enable 1 0 /dev/mmcblk0

(for 'boot1'):

```
target:~$ mmc bootpart enable 2 0 /dev/mmcblk0
```

To disable booting from the e.MMC boot partitions simply enter the following command:

target:~\$ mmc bootpart enable 0 0 /dev/mmcblk0

To explicitly enable booting from the e.MMC user area, run:

target:~\$ mmc bootpart enable 7 0 /dev/mmcblk0

## 7.5 GPIOs

The Libra FPSC has a set of pins especially dedicated to user I/Os. Those pins are connected directly to i.MX 95 pins and are muxed as GPIOs. They are directly usable in Linux userspace. The processor has organized its GPIOs into five banks of 32 GPIOs each (GPIO1 – GPIO5) GPIOs. gpiochip0, gpiochip32, gpiochip64, gpiochip96, and gpiochip128 are the sysfs representation of these internal i.MX 95 GPIO banks GPIO1 – GPIO5.

The GPIOs are identified as GPIO $\langle X \rangle_{\langle Y \rangle}$  (e.g. GPIO5\_07).  $\langle X \rangle$  identifies the GPIO bank and counts from 1 to 5, while  $\langle Y \rangle$  stands for the GPIO within the bank.  $\langle Y \rangle$  is being counted from 0 to 31 (32 GPIOs on each bank).

By contrast, the Linux kernel uses a single integer to enumerate all available GPIOs in the system. The formula to calculate the right number is:

Linux GPIO number:  $\langle N \rangle = (\langle X \rangle - 1) * 32 + \langle Y \rangle$ 

Accessing GPIOs from userspace will be done using the libgpiod. It provides a library and tools for interacting with the Linux GPIO character device. Examples of some usages of various tools:

• Detecting the gpiochips on the chip:

```
target:~$ gpiodetect
gpiochip0 [30200000.gpio] (32 lines)
gpiochip1 [30210000.gpio] (32 lines)
gpiochip2 [30220000.gpio] (32 lines)
gpiochip3 [30230000.gpio] (32 lines)
gpiochip4 [30240000.gpio] (32 lines)
```

• Show detailed information about the gpiochips. Like their names, consumers, direction, active state, and additional flags:

target:~\$ gpioinfo -c gpiochip0

• Read the value of a GPIO (e.g GPIO 20 from chip0):

target:~\$ gpioget -c gpiochip0 20

• Set the value of GPIO 20 on chip0 to 0 and exit tool:

target:~\$ gpioset -z -c gpiochip0 20=0

• Help text of gpioset shows possible options:

```
target:~$ gpioset --help
Usage: gpioset [OPTIONS] <line=value>...
Set values of GPIO lines.
Lines are specified by name, or optionally by offset if the chip option
is provided.
Values may be '1' or '0', or equivalently 'active'/'inactive' or 'on'/'off'.
The line output state is maintained until the process exits, but after that
is not guaranteed.
Options:
     --banner
                          display a banner on successful startup
  -b, --bias <bias>
                         specify the line bias
                  Possible values: 'pull-down', 'pull-up', 'disabled'.
                  (default is to leave bias unchanged)
      --by-name
                         treat lines as names even if they would parse as an offset
  -c, --chip <chip>
                          restrict scope to a particular chip
  -C, --consumer <name> consumer name applied to requested lines (default is 'gpioset')
  -d, --drive <drive>
                         specify the line drive mode
                  Possible values: 'push-pull', 'open-drain', 'open-source'.
                  (default is 'push-pull')
  -h, --help
                         display this help and exit
                         treat the line as active low
  -l, --active-low
  -p, --hold-period <period>
                  the minimum time period to hold lines at the requested values
                          abort if requested line names are not unique
  -s, --strict
  -t, --toggle <period>[,period]...
                  toggle the line(s) after the specified period(s)
                  If the last period is non-zero then the sequence repeats.
     --unquoted don't quote line names
                         output version information and exit
  -v, --version
  -z, --daemonize set values then detach from the controlling terminal
Chips:
   A GPIO chip may be identified by number, name, or path.
   e.g. '0', 'gpiochip0', and '/dev/gpiochip0' all refer to the same chip.
Periods:
    Periods are taken as milliseconds unless units are specified. e.g. 10us.
```

(continues on next page)

(continued from previous page)

```
Supported units are 's', 'ms', and 'us'.
```

\*Note\*

The state of a GPIO line controlled over the character device reverts to default when the last process referencing the file descriptor representing the device file\_ →exits. This means that it's wrong to run gpioset, have it exit and expect the line to continue being driven high or low. It may happen if given pin is floating but it must be\_ →interpreted as undefined behavior.

### Warning

Some of the user IOs are used for special functions. Before using a user IO, refer to the schematic or the hardware manual of your board to ensure that it is not already in use.

### 7.5.1 GPIOs via sysfs

### Warning

Accessing gpios via sysfs is deprecated and we encourage to use libgpiod instead.

Support to access GPIOs via sysfs is not enabled by default any more. It is only possible with manually enabling CONFIG\_GPIO\_SYSFS in the kernel configuration. To make CONFIG\_GPIO\_SYSFS visible in menuconfig the option CONFIG\_EXPERT has to be enabled first.

You can also add this option for example to the defconfig you use in arch/arm64/configs/ in the linux kernel sources. For our NXP based releases, this could be for example imx9\_phytec\_defconfig:

```
..
CONFIG_EXPERT=y
CONFIG_GPI0_SYSFS=y
..
```

Otherwise you can create a new config fragment. This is described in our Yocto Reference Manual.

## 7.6 I<sup>2</sup>C Bus

The i.MX 95 contains several Multimaster fast-mode I<sup>2</sup>C modules. PHYTEC boards provide plenty of different I<sup>2</sup>C devices connected to the I<sup>2</sup>C modules of the i.MX 95. This section describes the basic device usage and its DT representation of some I<sup>2</sup>C devices integrated into our Libra FPSC.

The device tree node for i2c contains settings such as clock-frequency to set the bus frequency and the pin control settings including scl-gpios and sda-gpios which are alternate pin configurations used for bus recovery.

General I<sup>2</sup>C bus configuration from SoM (e.g. imx95-phycore-fpsc.dtsi): https://github.com/phytec/ linux-phytec-imx/tree/v6.6.52-2.2.0-phy13/arch/arm64/boot/dts/freescale/imx95-phycore-fpsc.dtsi#L117

 $\label{eq:General I2C bus configuration from carrierboard (e.g. imx95-libra-rdk-fpsc.dts) \ https://github.com/phytec/linux-phytec-imx/tree/v6.6.52-2.2.0-phy13/arch/arm64/boot/dts/freescale/imx95-libra-rdk-fpsc.dts#L166$ 

## 7.7 EEPROM

The system features three I2C EEPROM devices distributed across the SoM and carrier board:

On the phyCORE-i.MX 95 FPSC SoM:

- Board Detection EEPROM (write-protected) \* Bus: I2C-0 \* Address: 0x51 \* Purpose: Factory configuration for board identification
- User EEPROM \* Bus: I2C-0 \* Address: 0x50 \* Purpose: Available for user applications

Device Tree Reference for SoM EEPROMs: https://github.com/phytec/linux-phytec-imx/tree/v6.6.52-2.2. 0-phy13/arch/arm64/boot/dts/freescale/imx95-phycore-fpsc.dtsi#L125

And on the Libra FPSC carrier board:

• Board Detection EEPROM \* Bus: I2C-4 \* Address: 0x51 \* Purpose: Reserved for carrier board identification

Device Tree Reference for Carrier Board: https://github.com/phytec/linux-phytec-imx/tree/v6.6.52-2.2. 0-phy13/arch/arm64/boot/dts/freescale/imx95-libra-rdk-fpsc.dts#L231

## 7.8 RTC

RTCs can be accessed via /dev/rtc\*. Because PHYTEC boards have often more than one RTC, there might be more than one RTC device file.

• To find the name of the RTC device, you can read its sysfs entry with:

```
target:~$ cat /sys/class/rtc/rtc*/name
```

• You will get, for example:

```
rtc-rv3028 0-0052
snvs_rtc 30370000.snvs:snvs-rtc-lp
```

### $\mathbf{Tip}$

This will list all RTCs including the non-I<sup>2</sup>C RTCs. Linux assigns RTC device IDs based on the device tree/aliases entries if present.

Date and time can be manipulated with the hwclock tool and the date command. To show the current date and time set on the target:

```
target:~$ date
Thu Jan 1 00:01:26 UTC 1970
```

Change the date and time with the date command. The date command sets the time with the following syntax "YYYY-MM-DD hh:mm:ss (+|-)hh:mm":

```
target:~$ date -s "2022-03-02 11:15:00 +0100"
Wed Mar 2 10:15:00 UTC 2022
```

#### Note

Your timezone (in this example +0100) may vary.

Using the date command does not change the time and date of the RTC, so if we were to restart the target those changes would be discarded. To write to the RTC we need to use the hwclock command. Write the current date and time (set with the date command) to the RTC using the hwclock tool and reboot the target to check if the changes were applied to the RTC:

```
target:~$ hwclock -w
target:~$ reboot
.
.
.
.
target:~$ date
Wed Mar 2 10:34:06 UTC 2022
```

To set the time and date from the RTC use:

```
target:~$ date
Thu Jan 1 01:00:02 UTC 1970
target:~$ hwclock -s
target:~$ date
Wed Mar 2 10:45:01 UTC 2022
```

### 7.8.1 RTC Wakealarm

It is possible to issue an interrupt from the RTC to wake up the system. The format uses the Unix epoch time, which is the number of seconds since UTC midnight on 1 January 1970. To wake up the system after 4 minutes from suspend to ram state, type:

```
target:~$ echo "+240" > /sys/class/rtc/rtc0/wakealarm
target:~$ echo mem > /sys/power/state
```

#### Note

Internally the wake alarm time will be rounded up to the next minute since the alarm function doesn't support seconds.

### 7.8.2 RTC Parameters

RTCs have a few abilities which can be read/set with the help of hwclock tool.

• We can check RTC supported features with:

```
target:~$ hwclock --param-get features
The RTC parameter 0x0 is set to 0x71.
```

What this value means is encoded in kernel, each set bit translates to:

| #define | RTC_FEATURE_ALARM              | 0 |
|---------|--------------------------------|---|
| #define | RTC_FEATURE_ALARM_RES_MINUTE   | 1 |
| #define | RTC_FEATURE_NEED_WEEK_DAY      | 2 |
| #define | RTC_FEATURE_ALARM_RES_2S       | 3 |
| #define | RTC_FEATURE_UPDATE_INTERRUPT   | 4 |
| #define | RTC_FEATURE_CORRECTION         | 5 |
| #define | RTC_FEATURE_BACKUP_SWITCH_MODE | 6 |
| #define | RTC_FEATURE_ALARM_WAKEUP_ONLY  | 7 |
| #define | RTC_FEATURE_CNT                | 8 |

• We can check RTC BSM (Backup Switchover Mode) with:

```
target:~$ hwclock --param-get bsm
The RTC parameter 0x2 is set to 0x1.
```

• We can set RTC BSM with:

target:~\$ hwclock --param-set bsm=0x2
The RTC parameter 0x2 will be set to 0x2.

What BSM values mean translates to these values:

#define RTC\_BSM\_DISABLED 0
#define RTC\_BSM\_DIRECT 1
#define RTC\_BSM\_LEVEL 2
#define RTC\_BSM\_STANDBY 3

### Tip

You should set BSM mode to DSM or LSM for RTC to switch to backup power source when the initial power source is not available. Check **RV-3028** RTC datasheet to read what LSM (Level Switching Mode) and DSM (Direct Switching Mode) actually mean.

DT representation for I<sup>2</sup>C RTCs: https://github.com/phytec/linux-phytec-imx/tree/v6.6.52-2.2.0-phy13/ arch/arm64/boot/dts/freescale/imx95-phycore-fpsc.dtsi#L139

And the addions on the carrierboard: https://github.com/phytec/linux-phytec-imx/tree/v6.6.52-2.2. 0-phy13/arch/arm64/boot/dts/freescale/imx95-libra-rdk-fpsc.dts#L292

## 7.9 USB Host Controller

The USB controller of the i.MX 95 SoC provides a low-cost connectivity solution for numerous consumer portable devices by providing a mechanism for data transfer between USB devices with a line/bus speed of up to 4 Gbit/s (SuperSpeed 'SS'). The USB subsystem has two independent USB controller cores. Both cores are capable of acting as a USB peripheral device or a USB host. Each is connected to a USB 3.0 PHY.

The unified BSP includes support for mass storage devices and keyboards. Other USB-related device drivers must be enabled in the kernel configuration on demand. Due to udev, all mass storage devices connected get unique IDs and can be found in /dev/disk/by-id. These IDs can be used in /etc/fstab to mount the different USB memory devices in different ways.

DT representation for USB Host: https://github.com/phytec/linux-phytec-imx/tree/v6.6.52-2.2.0-phy13/arch/arm64/boot/dts/freescale/imx95-libra-rdk-fpsc.dts#L383

## 7.10 Video

### 7.10.1 Videos with Gstreamer

One example video is installed by default in the BSP at /usr/share/qtphy/videos/. Start the video playback with one of these commands:

```
target:~$ gst-launch-1.0 playbin uri=file:///usr/share/qtphy/videos/caminandes_3_llamigos_720p_

→vp9.webm
```

• Or:

```
target:~$ gst-launch-1.0 -v filesrc location=/usr/share/qtphy/videos/caminandes_3_llamigos_720p_

→vp9.webm ! decodebin name=decoder decoder. ! videoconvert ! waylandsink
```

• Or:

```
target:~$ gst-play-1.0 /usr/share/qtphy/videos/caminandes_3_llamigos_720p_vp9.webm --videosink_
→waylandsink
```

## 7.11 Display

The Libra FPSC supports up to 3 different display outputs. The following table shows the required extensions and devicetree overlays for the different interfaces. For the alpha release, we have included overlays for two different LVDS displays. These displays are edt,etml1010g3dra or powertip,ph128800t006-zhc01. The name can be found on the back of the display.

### Note

Currently only LVDS0 (onboard LVDS) is supported

| Inter-<br>face | Expansion     | devicetree overlay                                                                     |                            |
|----------------|---------------|----------------------------------------------------------------------------------------|----------------------------|
| LVDS0          | Libra<br>FPSC | imx95-libra-rdk-fpsc-lvds-etml $1010$ g $3$ dra.dtbo<br>ph $128800t006$ -zhc $01.dtbo$ | imx95-libra-rdk-fpsc-lvds- |

### Note

- When changing Weston output, make sure to match the audio output as well.
- LVDS0 (PEB-AV-10) and LVDS1 (onboard)can not be used at the same time.

The default interface is LVDS0 (onboard LVDS).

### Note

The current display driver limits the pixel clock for a display connected to LVDS to 74.25Mhz (or a divider of it). If this does not fit your display requirements, please contact Support for further help.

### 7.11.1 Weston Configuration

In order to get an output from Weston on the correct display, it still needs to be configured correctly. This will be done at /etc/xdg/weston/weston.ini.

### Single Display

In our BSP, the default Weston output is set to LVDS-1 (onboard LVDS).

```
[output]
name=LVDS-1
mode=preferred
```

### 7.11.2 Qt Demo

With the phytec-qt6demo-image, Weston starts during boot. Our Qt6 demo application named "qtphy" can be stopped with:

target:~\$ systemctl stop qtphy

• To start the demo again, run:

target:~\$ systemctl start qtphy

• To disable autostart of the demo, run:

target:~\$ systemctl disable qtphy

• To enable autostart of the demo, run:

target:~\$ systemctl enable qtphy

• Weston can be stopped with:

target:~\$ systemctl stop weston

### Note

The Qt demo must be closed before Weston can be closed.

### 7.11.3 Backlight Control

If a display is connected to the PHYTEC board, you can control its backlight with the Linux kernel sysfs interface. All available backlight devices in the system can be found in the folder /sys/class/backlight. Reading the appropriate files and writing to them allows you to control the backlight.

### Note

Some boards with multiple display connectors might have multiple backlight controls in /sys/class/backlight. For example: backlight0 and backlight1

• To get, for example, the maximum brightness level (max\_brightness) execute:

target:~\$ cat /sys/class/backlight/backlight/max\_brightness

Valid brightness values are 0 to <max\_brightness>.

• To obtain the current brightness level, type:

target:~\$ cat /sys/class/backlight/backlight/brightness

• Write to the file brightness to change the brightness:

target:~\$ echo 0 > /sys/class/backlight/backlight/brightness

turns the backlight off for example.

For documentation of all files, see <a href="https://www.kernel.org/doc/Documentation/ABI/stable/sysfs-class-backlight">https://www.kernel.org/doc/Documentation/ABI/stable/sysfs-class-backlight</a>.

Device tree description of LVDS-0 can be found here: https://github.com/phytec/linux-phytec-imx/tree/v6.6.52-2.2.0-phy13/arch/arm64/boot/dts/freescale/imx95-libra-rdk-fpsc-lvds.dtsi#L35

### 7.12 Power Management

### 7.12.1 CPU Core Frequency Scaling

The CPU in the i.MX 95 SoC is able to scale the clock frequency and the voltage. This is used to save power when the full performance of the CPU is not needed. Scaling the frequency and the voltage is referred to as 'Dynamic Voltage and Frequency Scaling' (DVFS). The i.MX 95 BSP supports the DVFS feature. The Linux kernel provides a DVFS framework that allows each CPU core to have a min/max frequency and a governor that governs it. Depending on the i.MX 9 variant used, several different frequencies are supported.

### Tip

Although the DVFS framework provides frequency settings for each CPU core, a change in the frequency settings of one CPU core always affects all other CPU cores too. So all CPU cores always share the same DVFS setting. An individual DVFS setting for each core is not possible.

• To get a complete list type:

target:~\$ cat /sys/devices/system/cpu/cpu0/cpufreq/scaling\_available\_frequencies

In case you have, for example, i.MX 8MPlus CPU with a maximum of approximately 1,6 GHz, the result will be:

1200000 1600000

• To ask for the current frequency type:

target:~\$ cat /sys/devices/system/cpu/cpu0/cpufreq/scaling\_cur\_freq

So-called governors are automatically selecting one of these frequencies in accordance with their goals.

• List all governors available with the following command:

target:~\$ cat /sys/devices/system/cpu/cpu0/cpufreq/scaling\_available\_governors

The result will be:

conservative ondemand userspace powersave performance schedutil

- **conservative** is much like the ondemand governor. It differs in behavior in that it gracefully increases and decreases the CPU speed rather than jumping to max speed the moment there is any load on the CPU.
- **ondemand** (default) switches between possible CPU core frequencies in reference to the current system load. When the system load increases above a specific limit, it increases the CPU core frequency immediately.
- powersave always selects the lowest possible CPU core frequency.
- performance always selects the highest possible CPU core frequency.
- **userspace** allows the user or userspace program running as root to set a specific frequency (e.g. to 1600000). Type:
- In order to ask for the current governor, type:

target:~\$ cat /sys/devices/system/cpu/cpu0/cpufreq/scaling\_governor

You will normally get:

ondemand

• Switching over to another governor (e.g. userspace) is done with:

target:~\$ echo userspace > /sys/devices/system/cpu/cpu0/cpufreq/scaling\_governor

• Now you can set the speed:

target:~\$ echo 1600000 > /sys/devices/system/cpu/cpu0/cpufreq/scaling\_setspeed

For more detailed information about the governors, refer to the Linux kernel documentation in the linux kernel repository at Documentation/admin-guide/pm/cpufreq.rst.

### 7.12.2 CPU Core Management

The i.MX 95 SoC can have multiple processor cores on the die. The i.MX 95, for example, has 4 ARM Cores which can be turned on and off individually at runtime.

• To see all available cores in the system, execute:

target:~\$ ls /sys/devices/system/cpu -1

• This will show, for example:

```
cpu0 cpu1 cpu2 cpu3 cpufreq
[...]
```

Here the system has four processor cores. By default, all available cores in the system are enabled to get maximum performance.

• To switch off a single-core, execute:

target:~\$ echo 0 > /sys/devices/system/cpu/cpu3/online

As confirmation, you will see:

110.505012] psci: CPU3 killed

Now the core is powered down and no more processes are scheduled on this core.

• You can use top to see a graphical overview of the cores and processes:

target:~\$ htop

Γ

• To power up the core again, execute:

```
target:~$ echo 1 > /sys/devices/system/cpu/cpu3/online
```

### 7.12.3 Suspend to RAM

The phyCORE-i.MX 95 FPSC supports basic suspend and resume. Different wake-up sources can be used. Suspend/resume is possible with:

target:~\$ echo mem > /sys/power/state
#resume with pressing on/off button

To wake up with serial console run

```
target:~$ echo enabled > /sys/class/tty/ttyLP6/power/wakeup
target:~$ echo mem > /sys/power/state
```

## 7.13 Thermal Management

### 7.13.1 U-Boot

There is no Thermal Management support in the first ALPHA release for the i.MX95 in U-Boot.

### 7.13.2 Kernel

The Linux kernel has integrated thermal management that is capable of monitoring SoC temperatures, reducing the CPU frequency, driving fans, advising other drivers to reduce the power consumption of devices, and – worst-case – shutting down the system gracefully (https://www.kernel.org/doc/Documentation/thermal/ sysfs-api.txt).

This section describes how the thermal management kernel API is used for the i.MX 95 SoC platform.

There are nine temperature sensors on the SoM that are readable from Linux. The i.MX 9 has two internal temperature sensors for the SoC. Three internal sensors for the PMICs and four I<sup>2</sup>C temperature sensors located close to DRAM, eMMC, ethernet PHY and PMIC.

• The current temperatures of the system can be read in milli celsius over

```
target:~$ cat /sys/class/hwmon/hwmon*/temp*_input
```

• You will get, for example:

| 48590  |
|--------|
| 48510  |
| 105000 |
| 105000 |
| 105000 |

(continues on next page)

(continued from previous page)

| 43562 |  |  |
|-------|--|--|
| 43812 |  |  |
| 43062 |  |  |
| 44875 |  |  |
|       |  |  |

### Note

The PMIC temperature sensors return only the last triggered threshold values and not the actual temperature values. The thresholds are 110°C, 125°C, 140°C and 155°C. All temperatures lower than 110°C are shown as 105°C as seen in the example.

There are two trip points registered in the device tree. These may differ depending on the CPU variant. A distinction is made between Commercial, Industrial and Extended Industrial. For the ALPHA1 i.MX95 release there is only the Automotive/Extended Industrial temperature range available.

| trip point          | Extended Industrial |  |  |
|---------------------|---------------------|--|--|
| passive (warning)   | 105°C               |  |  |
| critical (shutdown) | 125°C               |  |  |

(see kernel sysfs folder /sys/class/thermal/thermal\_zone0/)

The kernel thermal management uses these trip points to trigger events and change the cooling behavior. The following thermal policies (also named thermal governors) are available in the kernel: Step Wise and Power Allocator. The default policy used in the BSP is step\_wise.

### Tip

If the value of the SoC temperature in the sysfs file temp reaches *trip\_point\_1* (critical), the board immediately shuts down to avoid any heat damage.

## 7.14 GPU

i.MX95 FPSC has MALI GPU G310. As recommended by NXP in the i.MX Graphics User's Guide, when running benchmarks, set the /etc/environment on the target with the variable "WE-STON FORCE RENDERER=1" and restart Weston with "systemctl".

This variable disables the use of hardware planes for compositing except for cursors. This avoids tearing and framerate drops caused by the lack of atomic Kernel Mode Setting support, ensuring more stable and consistent benchmark results.

## 7.15 Watchdog

The PHYTEC i.MX 95 modules include a hardware watchdog that is able to reset the board when the system hangs. The watchdog is started on default in U-Boot with a timeout of 60s. So even during early kernel start, the watchdog is already up and running. The Linux kernel driver takes control over the watchdog and makes sure that it is fed. This section explains how to configure the watchdog in Linux using systemd to check for system hangs and during reboot.

## 7.15.1 Watchdog Support in systemd

Systemd has included hardware watchdog support since version 183.

• To activate watchdog support, the file system.conf in /etc/systemd/ has to be adapted by enabling the options:

RuntimeWatchdogSec=60s ShutdownWatchdogSec=10min

 $Runtime WatchdogSec \ defines \ the \ timeout \ value \ of \ the \ watchdog, \ while \ Shutdown WatchdogSec \ defines \ the \ timeout \ when \ the \ system \ is \ rebooted. For more \ detailed \ information \ about \ hardware \ watchdogs \ under \ systemd \ can \ be \ found \ at \ http://0pointer.de/blog/projects/watchdog.html. \ The \ changes \ will \ take \ effect \ after \ a \ reboot \ or \ run:$ 

target:~\$ systemctl daemon-reload

CHAPTER

## EIGHT

## NXP GOPOINT DEMO SUITE

NXP provides demos for their EVK SBCs. They are bundled in a demo suite called GoPoint. It is advertised as

"GoPoint for i.MX Applications Processors is for users who are interested in showcasing the various features and capabilities of NXP provided SoCs. The demos included in this application are meant to be easy to run for users of all skill levels, making complex use cases accessible to anyone. Users need some knowledge when setting up equipment on Evaluation Kits (EVKs), such as changing Device Tree Blob (DTB) files."

-GoPoint for i.MX Applications Processors User Guide

Since most of the demos require different accessory hardware to be connected to the SBC to function properly, the list of required hardware will be presented within each demo section.

## 8.1 ML Benchmark

ML Benchmark tool allows to easily compare the performance of TensorFlow Lite models running on CPU (Cortex-A) and NPU, without the need to type in any command.

—NXP ML benchmark tool

Note that NXP supplies instructions to run the demo as well. For completeness, references will be supplied.

### 8.1.1 Prerequisites

To be able to run the ML Benchmark demo application, you will need the following:

- 1. Yocto Project setup with the PHYTEC BSP being built
- 2. Ethernet cable, board connected to the internet
- 3. Display for any of the supported SoCs PHYTEC SBCs
- 4. Console connection to the SBC from host PC

#### **Yocto Project**

Modifications in the Yocto Project are necessary as PHYTEC BSPs do not have the GoPoint suite included by default. Add the following to your local.conf:

IMAGE\_INSTALL:append = " packagegroup-imx-gopoint packagegroup-imx-ml"

Adding this causes the gopoint scripts/ui and the backend ml libraries to be installed, respectively. Build the phytec-qt6demo-image:

bitbake phytec-qt6demo-image

and flash the Image to the board.

### Ethernet

Connect an Ethernet cable to the SBC or make otherwise sure that the SBC has access to the internet. Otherwise the demo application is unable to download a ml model and fails.

### Display

Connect the Display accompanying the PHYTEC SBC to the SBC. You may also use your own display, however different hardware and/or software may be required. The results for this demo are put out as a graphical UI and when weston is unable to start the demo will not start, either.

### Note

The accompanying display supports touch. In that case no mouse is necessary. When not using a touch display, a mouse is necessary as you need to click on gui elements.

### Console

Connect a USB cable from your host PC to the respective port of the SBC.

### 8.1.2 Running the demo

Boot the board. Ensure the display is working. When using your own display, ensure you have the correct dtbo applied and weston starts. Connect to the SBC via debug console and execute:

### gopoint tui

This will prompt you for a selection of different demos. Use the arrow keys to select the ML Benchmark demo and press Enter. On the display, a TFLite Benchmarking box should appear. The bottom text within the box should say Models are ready for inference. Click/press on RUN BENCHMARKS!. Sometimes the box may disappear, rerun the ML Benchmark in the terminal. NXP explains this and other issues here.